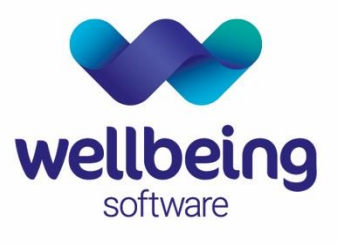

healthcare:connected

# Euroking Maternity Information System (MIS) – End User Support Documentation Documentation

**Training Department** 

December 2019

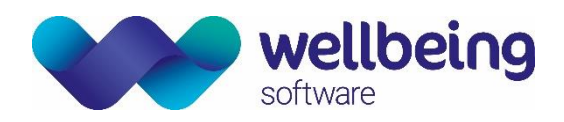

## Table of Contents

| Copyright                                                                                                    | 3                                              |
|----------------------------------------------------------------------------------------------------|------------------------------------------------|
| Confidentiality                                                                                                    | 3                                              |
| Introduction<br>Purpose<br>Audience                                                                                                    | 4<br>4<br>4                                    |
| 1. System Overview<br>WHAT IS THE EUROKING MATERNITY INFORMATION SYSTEM?<br>KEY BENEFITS OF USING EUROKING<br>USER ROLES IN EUROKING                                                                                                    | 5<br>5<br>5                                    |
| <ol> <li>Login and Screen Tour</li> <li>LAUNCHING THE APPLICATION</li> <li>LOGGING IN TO THE APPLICATION</li> <li>LOGIN DETAILS</li> <li>LOGGING OUT</li> </ol>                                                                                                    | 6<br>6<br>6<br>6                               |
| <ol> <li>The Home Menu Screen</li> <li>Opening a Pregnancy Record</li> <li>SEARCH FOR A PATIENT</li> <li>SELECTING AND OPENING A RECORD</li> </ol>                                                                                                    | 7<br>1<br>1<br>2                               |
| ADDING A NEW PREGNANCY RECORD                                                                                                    | 2<br>3<br>4<br>5<br>5<br>6<br>6                |
| 6.       Data Forms and Data Entry         ICONS       ICONS         FATHER DETAILS FORM       ICONS         PREGNANCY OVERVIEW       ICONS         SCREENING RESULTS       ICONS         CARE PROFESSIONALS FORM DATA ENTRY       1         PREGNANCY NOTES AND PATIENT NOTES       1         PREGNANCY NOTES       1         PATIENT NOTES       1         PATIENT NOTES       1         ADDING / DELETING ALERTS FORM DATA ENTRY       1         ADDING ALERTS       1         DELETING ALERTS       1 | 6<br>8<br>9<br>0<br>0<br>0<br>0<br>1<br>1<br>2 |

Commercial in Confidence

## wellbeing software

| 7. | Past Obstetric History                                                            |  |
|----|-----------------------------------------------------------------------------------|--|
| 8. | Care Pathways - Antenatal                                                         |  |
| F  | PURPOSE AND USE OF CARE PATHWAYS                                                  |  |
|    | COMPLETING A TELEPHONE CONTACT - METHODS OF ENTERING DATA                         |  |
|    | GENERAL DATA ENTRY PRINCIPALS                                                     |  |
|    | COMPLETING THE CARE PATHWAY QUESTIONNAIRES                                        |  |
|    | PRINTING THE BOOKING SUMMARY                                                      |  |
|    | REPRINTING THE BOOKING SUMMARY                                                    |  |
|    | OPTION 1 - PRINT EXACT COPY                                                       |  |
|    | OPTION 2 – PRINT A REGENERATED REPORT                                             |  |
|    | ANTENATAL CARE – CONTACT FORMS                                                    |  |
| 9. | Care Pathways – Delivery Care                                                     |  |
|    | METHODS OF BABY REGISTRATION                                                      |  |
|    | DELIVERY CARE – PRE-DELIVERY, LABOUR, DELIVERY AND SUBSEQUENT BABY QUESTIONNAIRES |  |
|    | BABY REGISTRATION FORM                                                            |  |
| 10 | . The Neonatal Record                                                             |  |
|    | FORMS IN THE BABY/ NEONATAL RECORD                                                |  |
|    | BABY/NEONATAL CARE PATHWAYS                                                       |  |
|    | NORMAL CARE PATHWAY                                                               |  |
|    | CONTACTS CARE PATHWAY                                                             |  |
|    | BABY BORN ELSEWHERE                                                               |  |
| 11 | . Euroking Messages                                                               |  |
|    | READING A MESSAGE                                                                 |  |
|    | SENDING A MESSAGE                                                                 |  |

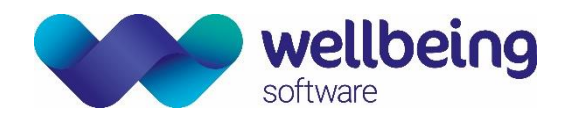

## Copyright

### © Wellbeing Software 2019

Registered Office: 3rd Floor i2 Mansfield, Hamilton Court, Oakham Business Park, Mansfield, NG18 5FB These materials are or comprise restricted and proprietary confidential information of Wellbeing Software. Disclosure to or use by the recipient shall not convey any intellectual property rights in these materials. The right to use these materials by the recipient is subject to restrictions and limitations contained in the Provision of Integrated Care Record System and Associated Services Agreement and related agreements.

## Confidentiality

All information in this document is provided in confidence for the sole purpose of adjudication of the document and shall not be used for any other purpose and shall not be published or disclosed wholly or in part to any other party without HSS prior permission in writing and shall be held in safe custody. These obligations shall not apply to information which is published or becomes known legitimately from some source other than Wellbeing Software. Many of the product, service and company names referred to in this document are trademarks or registered trademarks. They are all hereby acknowledged.

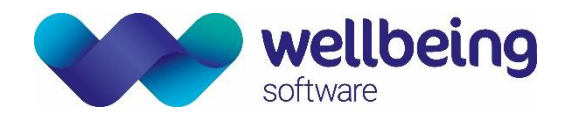

## Introduction

## Purpose

This document is designed to be utilised by all users of the EuroKing Maternity Information System and covers key functionality relating to the CORE application for midwives, other clinical staff involved in maternity services, maternity support workers and clerical support staff.

## Audience

This document is intended to be used as a reference guide by all users of the EuroKing Maternity Information System.

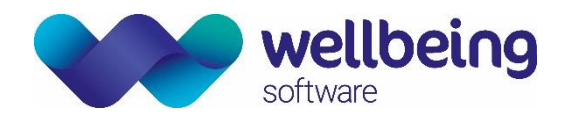

## 1. System Overview

## WHAT IS THE EUROKING MATERNITY INFORMATION SYSTEM?

The EuroKing Maternity Information System is an electronic information system used to collect and store specific details of a woman's pregnancy, labour, delivery and postnatal period. The data entered can be used to support audit, clinical governance, clinical negligence scheme for Trusts (CNST), Payment by Results (PbR), Maternity Services Data Set (MSDS) and research & development. The system facilitates communication between professionals and aids in the provision of timely and accurate information for the professionals involved in a woman's care. In a hospital setting it can interface with hospital information systems (HIS) and is compliant with the UK NHS Personal Demographics Service (PDS) to register a birth.

## **KEY BENEFITS OF USING EUROKING**

- Reducing paper moving towards a paper-lite solution.
- Ability to collect payment by results and compliance with the Maternity services dataset (MSDS).
- Registering the birth and obtaining an NHS number for babies born.
- Offline working in the community negating the need for an internet connection.
- Collection of maternity services audit data/ statistics.

## USER ROLES IN EUROKING

EuroKing is designed to be used by different types of care professionals throughout the course of a pregnancy from booking to postnatal discharge. These are:

| • | Midwives & Maternity | Workflows for several different care pathways including antenatal, delivery and      |  |  |  |  |
|---|----------------------|--------------------------------------------------------------------------------------|--|--|--|--|
|   | Support Workers      | medical history.                                                                     |  |  |  |  |
|   |                      | Includes workflows to record preassessment, anaesthetic procedures and follow-       |  |  |  |  |
| _ | Anaasthatists        | ups, the recording of adverse incidents and any relevant documentation. All          |  |  |  |  |
| - | Andesthetists        | information can be cross referenced against other data held in the system to         |  |  |  |  |
|   |                      | collate NOAD statistics. (National Obstetric Anaesthetic Database).                  |  |  |  |  |
| - | Obstatrisians        | The Doctors Procedures care pathway provides the ability to record Obstetric         |  |  |  |  |
| - | Obstellicialis       | procedures.                                                                          |  |  |  |  |
|   |                      | EuroKing can provide detailed statistical reports for both local and national review |  |  |  |  |
| • | Support Staff &      | and planning of maternity services using the Stats and Lists and Stats Builder parts |  |  |  |  |
|   | Healthcare Managers  | of the application. (There are separate support documents for EuroKing Stats and     |  |  |  |  |
|   |                      | Lists and Stats Builder applications.)                                               |  |  |  |  |

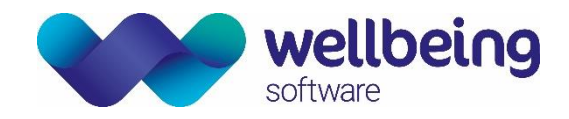

## 2. Login and Screen Tour

### LAUNCHING THE APPLICATION

The Euroking Application can be launched via the START MENU or DESKTOP shortcut as applicable:

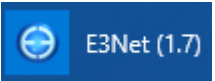

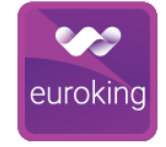

Original Euroking E3 Application Icon

Next Generation Euroking Application icon

#### LOGGING IN TO THE APPLICATION

Enter your EuroKing username (not case-sensitive) and password (case-sensitive).

| <b>e</b>                     | uro <b>K</b> ing |       |        |
|------------------------------|------------------|-------|--------|
| Login<br>Usemame<br>Password | auser            | Login | Cancel |

### LOGIN DETAILS

Username and login details are at bottom left hand side of the screen as follows:

| Database:                       | E3_TEST                              |  |  |  |  |  |
|---------------------------------|--------------------------------------|--|--|--|--|--|
| Last time you logged in:        | 09/07/2019 10:39                     |  |  |  |  |  |
| Last user:                      | Support EuroKing on 09/07/2019 10:39 |  |  |  |  |  |
| Version:                        | 1.7.99.5270                          |  |  |  |  |  |
| Namespace:                      | Test                                 |  |  |  |  |  |
| Start Page                      |                                      |  |  |  |  |  |
| Username : euroking, Userld : 1 |                                      |  |  |  |  |  |

### LOGGING OUT

To LOG OUT click the <u>File Menu</u> and select Logout from the list of options. This closes all active records and returns you to the login screen. Alternatively, you can also click Logout via the Home Menu screen.

To **EXIT** the system, close all open records then click the **File Menu** and select **Exit** or simply click the **Windows [X]** at the top right-hand corner of the screen. This shuts down the system and returns the user to the desktop.

#### It should be noted that exiting the system leaves any open maternity records locked for the next 60 minutes.

Commercial in Confidence

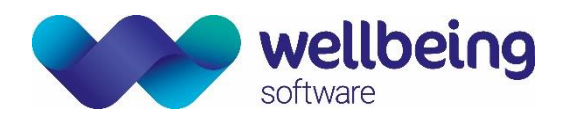

## 3. The Home Menu Screen

The EuroKing Home Menu screen displays the following information:

- File menus listed across the top to access system functionality.
- Selectable I want to: hyperlink / menu items as follows:

| Search for a patient     | - | Patient Search Function                                                                |
|--------------------------|---|----------------------------------------------------------------------------------------|
| Go to CTG monitoring     | - | Legacy functionality which is no longer applicable                                     |
| Read my messages         | - | Simple Message Function                                                                |
| Go to the archive        | - | Legacy functionality which is only applicable to customers using this function already |
| Read the training manual | - | Link to integrated Euroking Helpfiles – Coming Soon                                    |
| Logout                   | - | Log out of the Euroking System                                                         |

• Login details shown at the bottom left-hand side of the screen.

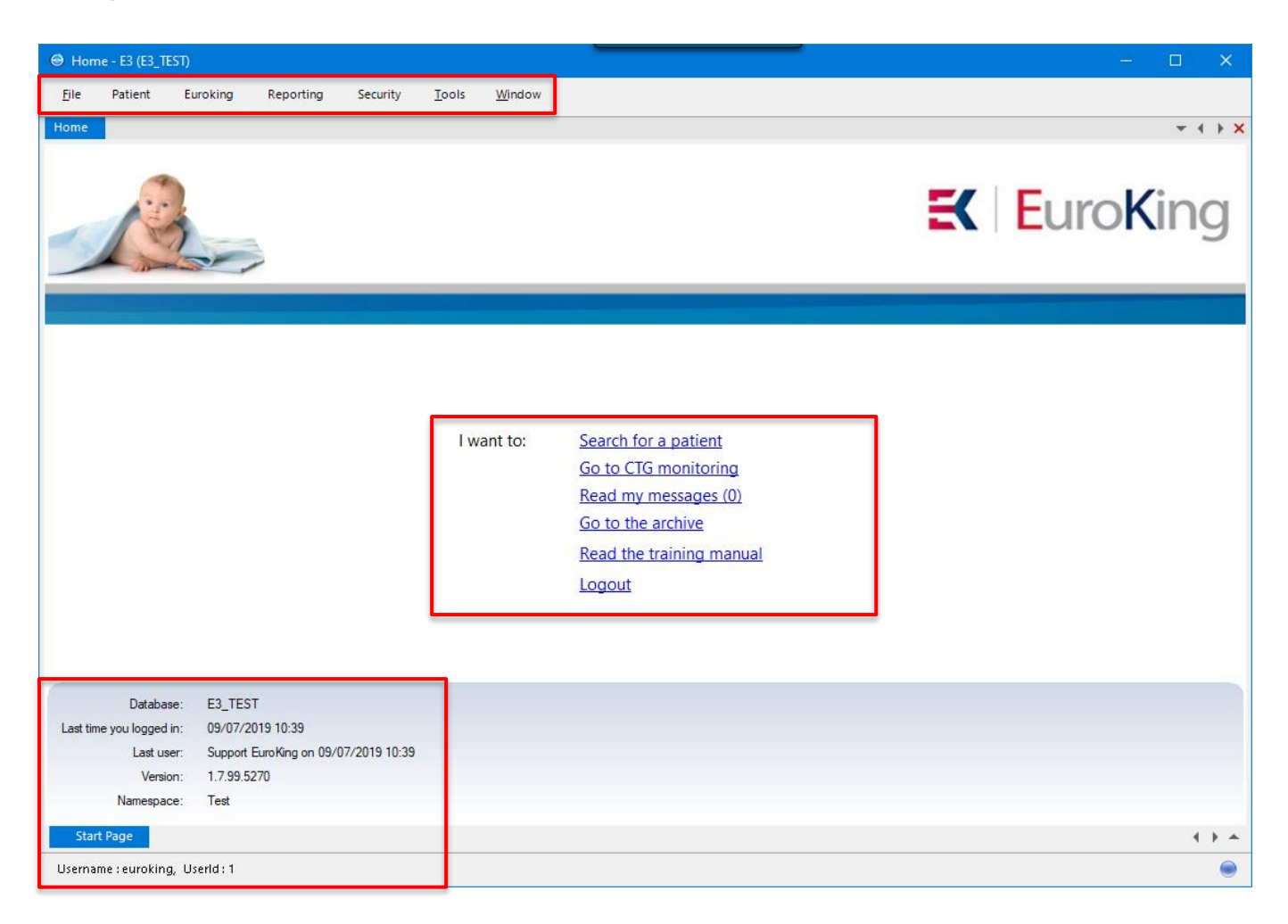

It should be noted that Menu Items and screen options are subject to security access and permissions and are some items may be greyed out (i.e. inaccessible) based on security settings.

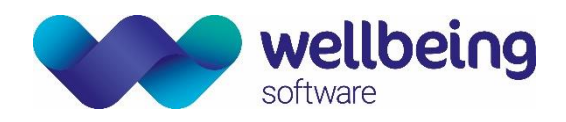

## 4. Opening a Pregnancy Record

## SEARCH FOR A PATIENT

Click **Search for a patient** from the home menu options list which presents the patient search screen with the following search criteria options.

Enter any combination of data and press the [Enter] key or click the search icon on top left-hand side of the search box.

| S S S            | 🛇 🚋 🛛 🕅 🖣 🕨 Page 1 |
|------------------|--------------------|
| Search Criteria  |                    |
| Hospital Number: |                    |
| NHS Number:      |                    |
| Forename(s):     | mary               |
| Sumame:          | poppins            |
| Date of Birth:   | 17/03/1988         |
| Age:             | 30 + 1 - 2         |
| Delivery Date:   | _/_/               |
|                  |                    |
|                  |                    |

- Hospital number searching is recommended.
- **NHS number** is also recommended and automatically formatted upon entry.
- Forename(s) and surname can be inputted as partial entries and are not case sensitive.
- Date of Birth should be entered using DD/MM/YYYY format. However, data entered is automatically formatted and will add backslash characters as you type.
- Age can be entered in years to display all patients of that age and can include a + plus or minus variable to extend the search.
   Age: 30 + 1 2

This example will return all patients between the ages of 28 and 31 (i.e. 30 - 2 and 25 + 1).

• **Delivery Date** refers to the date of a live birth and returns all live births for a given date.

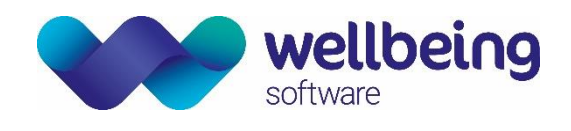

### SELECTING AND OPENING A RECORD

The search displays a list of all possible matches derived from the search criteria.

- To select a record, double-click an entry.

|        |                          |                         | -            | -       |               | -         |            |               |                  |           |           |                     |
|--------|--------------------------|-------------------------|--------------|---------|---------------|-----------|------------|---------------|------------------|-----------|-----------|---------------------|
|        | Hospital Number          | NHS Number              | Forenames    | Sumame  | Date of Birth | Gestation | Age        | Address 1     | Address 2        | Address 3 | Address 4 | Postcode            |
| •      | PDtest101                | 544 345 3459 (NV)       | Mary         | Poppins | 17/03/1988    | 7+1       | 31 Year(s) | 1 High Street | London           |           |           | ZZ99 9ZZ            |
|        |                          |                         |              |         |               |           |            |               |                  |           |           |                     |
|        |                          |                         |              |         |               |           |            |               |                  |           |           |                     |
|        |                          |                         |              |         |               |           |            |               |                  |           |           |                     |
|        |                          |                         |              |         |               |           |            |               |                  |           |           |                     |
|        |                          |                         |              |         |               |           |            |               |                  |           |           |                     |
|        |                          |                         |              |         |               |           |            |               |                  |           |           |                     |
|        |                          |                         |              |         |               |           |            |               |                  |           |           |                     |
|        |                          |                         |              |         |               |           |            |               |                  |           |           |                     |
|        |                          |                         |              |         |               |           |            |               |                  |           |           |                     |
|        |                          |                         |              |         |               |           |            |               |                  |           |           |                     |
|        |                          |                         |              |         |               |           |            |               |                  |           |           |                     |
|        |                          |                         |              |         |               |           |            |               |                  |           |           |                     |
|        |                          |                         |              |         |               |           |            |               |                  |           |           |                     |
|        |                          |                         |              |         |               |           |            |               |                  |           |           |                     |
|        |                          |                         |              |         |               |           |            |               |                  |           |           |                     |
| regnar | icy list for Mary Poppin | s [Hospital Number : PD | test101]     |         |               |           |            |               |                  |           |           |                     |
| -      | Statue                   |                         | Delivery Dat | •       | F             | D Scan    |            |               | Closed Date      |           | Closed B  | 2200                |
|        | Status                   |                         | Delivery Dat | -       |               | D Scan    |            |               | Closed Date      |           | Closed IV | casuri              |
|        |                          |                         |              |         |               |           |            |               |                  |           |           |                     |
| •      | Open                     |                         |              |         |               |           |            |               |                  |           |           |                     |
| •      | Open<br>Closed           |                         | 24/01/2019   |         | 31/           | 01/2019   |            |               | 27/03/2019 09:14 |           | Automatic | Closure on Booking/ |

If this is the only pregnancy EuroKing will open the pregnancy record directly.

If there are past pregnancies, these will be displayed in a pregnancy list in chronological order below the search list. Any closed pregnancy records will be marked as Closed and current pregnancy records will be marked as Open.

- Double-click an entry from the pregnancy to list to open the required pregnancy record.

#### ADDING A NEW PREGNANCY RECORD

A new pregnancy record will need to be created if all the records are closed or if there are no open pregnancy records shown.

- To add a new pregnancy, click on the Add a pregnancy icon as shown.

| 🔍 🗋 🌌 🕥 📗               |         | of 1 (1 | Record(s))      |                   |           |
|-------------------------|---------|---------|-----------------|-------------------|-----------|
| <u>S</u> earch Criteria |         |         | Hospital Number | NHS Number        | Forenames |
| Hospital Number:        |         | •       | PDtest101       | 544 345 3459 (NV) | Mary      |
| NHS Number:             |         |         |                 |                   |           |
| Forename(s):            | mary    |         |                 |                   |           |
| Sumame:                 | poppins |         |                 |                   |           |
| Date of Birth:          | _/_/    |         |                 |                   |           |
| Age:                    | +       |         |                 |                   |           |
| Delivery Date:          | _/_/    |         |                 |                   |           |

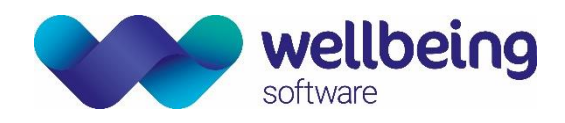

You will be prompted to confirm that a new pregnancy file is required.

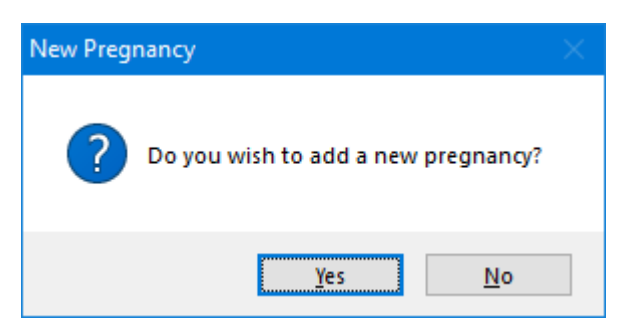

- Clicking [Yes] will create a new pregnancy file and opens the record at the Index page ready for completion.

## 5. Navigating the Pregnancy Record

It should be noted that a pregnancy record contains details of a specific / single pregnancy episode not the woman's full maternity history. The pregnancy record is split into several segments as follows:

#### PATIENT BANNER

The patient banner displays:

| POPPINS, Mary<br>Hospital Number : PDtest101<br>NHS No : 544 345 3459 (Not Verified | I)                              | Gesta                                                                           | ation : 7+1 Born | 17-Mar-1988 Ag | ge 31 Year(s) | <u>Gravida : 3 Parity : 2 + 0</u> |    |
|-------------------------------------------------------------------------------------|---------------------------------|---------------------------------------------------------------------------------|------------------|----------------|---------------|-----------------------------------|----|
| Address                                                                             | Phone and email                 | GP Details                                                                      | Lead Clinician   | Category Risk  | Risks         |                                   | \$ |
| Usual address<br>1 High Street<br>London<br>ZZ99 9ZZ                                | Home<br>Work<br>Mobile<br>email | BSDS<br>THE BLACKBERRY CENTRE<br>MANOR ROAD<br>FISHPONDS<br>BRISTOL<br>BS16 2EW |                  | Low            |               |                                   |    |
| View all addres                                                                     | ses View all contact deta       | ils                                                                             |                  |                |               |                                   |    |

- Surname, Forename(s)
- Hospital number
- NHS number
- Alerts (Red if there are alerts which has an imbedded hyperlink to the display the specific alerts)
- Gestation
- Born
- Age
- Past obstetric history (gravida and parity).

The banner normally displays with a white background. An orange background indicates a record without an NHS number, a red background indicates the patient is deceased.

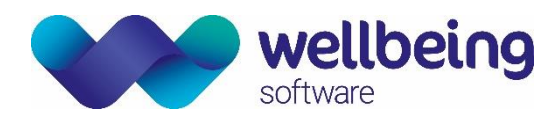

The banner is an expandable component which opens to reveal additional demographic details and any existing risks. A double chevron in this section will open and close this section but this can be accomplished by clicking anywhere on the expandable section. To close click back on the chevron or double-click anywhere on the expandable section.

To navigate back to the search or home page select the tabs displayed above the patient name. The page being displayed is indicated by the highlighted tab.

| Home                 | Patient Search                                                       | 564 (Mary | / Poppins) |       |   |     |          |
|----------------------|----------------------------------------------------------------------|-----------|------------|-------|---|-----|----------|
| Hospital N<br>NHS No | <b>IN S, Mary</b><br>Number : PDtest101<br>: 544 345 3459 (Not \     | /erified) |            |       |   |     |          |
| Address              |                                                                      |           | Phone and  | email |   |     | GP E     |
|                      |                                                                      |           |            |       | - | . 🗆 | $\times$ |
|                      | Antenatal Care<br>Delivery Care<br>Postnatal Care<br>Telephone Conta | ct        |            |       |   |     |          |

### CARE PATHWAYS

As the pregnancy record is opened the screen is divided into two sections. On the left-hand side you will see the Care Pathways.

| POPPINS, Mary<br>Hospital Number : PDtest 101<br>NHS No : 544 345 3459 (Not Verified)<br>Address Phone and email GP D<br>Antenatal Care<br>Antenatal Care<br>Past Medical & Surgical History<br>Current Pregnancy<br>Current Pregnancy<br>Antenatal Admissions<br>Antenatal Admissions<br>Delivery Care<br>Postnatal Care<br>Postnatal Care<br>Doctors Procedures<br>Dotsetric Anaesthetics<br>Dostetric Management Plans<br>GROW<br>Birth Plans                                                                                                    | Home                            | Patier                                                         | nt Search                                                                                                    | 564 (M                                                                   | lary Poppins)                     |       |   |      |
|----------------------------------------------------------------------------------------------------|---------------------------------|----------------------------------------------------------------|----------------------------------------------------------------------------------------------------|--------------------------------------------------------------------------|-----------------------------------|-------|---|------|
| Address       Phone and email       GP D         Antenatal Care       Image: Contacts       Image: Contacts         Image: Contacts       Image: Contacts       Image: Contacts         Image: Contacts       Image: Contacts       Image: Contacts         Image: Contacts       Image: Contacts       Image: Contacts         Image: Contacts       Image: Contacts       Image: Contacts         Image: Contact Contact       Image: Contacts       Image: Contacts         Image: Contact Contact       Image: Contact Contact       Image: Contact Contact         Image: Contact Contact Contact       Image: Contact Contact       Image: Contact Contact         Image: Contact Contact Con                                                                                                    | POPPI<br>Hospital N<br>NHS No : | <b>N S, N</b><br>lumber :<br>544 34                            | <b>Mary</b><br>: PDtest101<br>5 3459 (Not                                                                                                    | Verified)                                                                |                                   |       |   |      |
| <ul> <li>Antenatal Care</li> <li>Booking</li> <li>Past Medical &amp; Surgical History</li> <li>Current Pregnancy</li> <li>Contacts</li> <li>Antenatal Admissions</li> <li>Screening</li> <li>Delivery Care</li> <li>Postnatal Care</li> <li>Postnatal Care</li> <li>Doctors Procedures</li> <li>Obstetric Anaesthetics</li> <li>Obstetric Management Plans</li> <li>GROW</li> <li>Birth Plans</li> </ul>                                                                                                    | Address                         |                                                                |                                                                                                    |                                                                          | Phone and                         | email |   | GP D |
| Antenatal Care  Antenatal Care  Antenatal Care  Antenatal Admissions  Antenatal Admissions  Antenatal Admissions  Antenatal Admissions  Antenatal Care  Antenatal Care  Antenatal Care  Antenatal Care  Antenatal Care  Antenatal Care  Antenatal Admissions  Antenatal Admissions  Antenatal |                                 |                                                                |                                                                                                    |                                                                          |                                   |       | - | ×    |
|                                                                                                    |                                 | Antena<br>Cor<br>Cor<br>Cor<br>Cor<br>Cor<br>Cor<br>Cor<br>Cor | atal Care<br>oking<br>Past Mec<br>Current P<br>ntacts<br>tenatal Ac<br>reening<br>ry Care<br>atal Care<br>one Conta<br>one Conta<br>s Procedu<br>tric Anaes<br>tric Manaç<br>V<br>Plans | dical & S<br>Pregnanc<br>dmission<br>act<br>ures<br>sthetics<br>gement f | urgical Histor<br>y<br>s<br>⊃lans | у     | 4 |      |

Care pathways are indicated by a folder tree in the left-hand panel. Each parent folder contains the sets of questionnaires used for data entry into the maternity record.

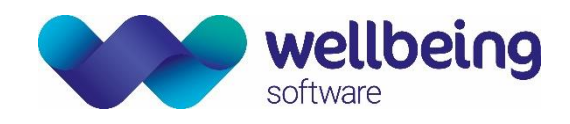

#### MANAGEMENT REPORT

The index page of the pregnancy record is displayed on the right-hand of the screen as you open the pregnancy record which contains the Management Report for the pregnancy record.

POPPINS, Mary

| Hospital Number : PDtest 101<br>NHS No : 544 345 3459 (Not Verified)                                                                                                    |                 |            |                                                                                                    |                                                                                | Alerts Get                              | tation : 9+0 Born 17-Mar-1988 Age 31 Y | ear(s) <u>Gravida : 3 Parity : 2 + 0</u> |
|----------------------------------------------------------------------------------------------------|-----------------|------------|----------------------------------------------------------------------------------------------------|--------------------------------------------------------------------------------|-----------------------------------------|----------------------------------------|------------------------------------------|
| Address                                                                                                    | Phone and email | GP Details | Lead Clinician Cate                                                                                                    | egory Risk 🔷 Risks                                                             |                                         |                                        | ¥                                        |
|                                                                                                    |                 | _ 🗆 ×      |                                                                                                    |                                                                                |                                         |                                        | _ 🗆 X                                    |
| Cantenatal Care     Calvery Care     Destinatal Care     Destinatal Care     Destinatal Care     Doctors Procedures     Doctors Procedures     Dostetric Anaesthetics     Destetric Anaesthetics     Destetric Management P     DRCW     DRCW     DRth Plans | lans            |            | Report Vewer                                                                                                    | ■ ★ ☆ ♥ ▲ ③ & ④ ∠ ₩<br>ins EDD by LMP 02/03/2020<br>Weight 69 H<br>Team A Team | Blood Group<br>leight 1.7 BMI at Bookin | O Rh positive<br>g 23.8754             |                                          |
|                                                                                                    |                 |            |                                                                                                    |                                                                                | Past Obstetric History                  |                                        |                                          |
|                                                                                                    |                 |            | Date Place                                                                                                    | Gest. Pregnancy                                                                | Labour F                                | uerperium Infant                       | (s) 🗸 🗸                                  |
|                                                                                                    |                 |            | Risk 3 Alets<br>- Alerts<br>- Diabelic care plan for labour ava<br>- Social Risk<br>- Addical Risk<br>- Guidelines<br>- Attachments | allable in notes.                                                              |                                         |                                        |                                          |
| Carepath                                                                                                    |                 | + + +      | Index Page                                                                                                    |                                                                                |                                         |                                        | 4 F 🗸                                    |

The Management Report contains some key information about the patient demographics (e.g. delivery date, height and weight of the patient). It also has a section that allows access to any Patient Episode summaries as well as any Risks or Alerts recorded for the pregnancy.

| FORMS | 5 |   |   |   |   |   |   |                    |   |   |   |   |  |
|-------|---|---|---|---|---|---|---|--------------------|---|---|---|---|--|
|       |   |   |   |   |   |   |   |                    |   |   |   |   |  |
| 10    |   | 2 | 2 | ð | D | * | * | $\bigtriangledown$ | 8 | Ľ | G | 1 |  |

The icons along the top of the screen display different forms when selected (e.g. Next of Kin and Pregnancy Screening details) and have tool tips / hover help as an operational aid. The highlighted tabs at the bottom can also be used to navigate through the forms.

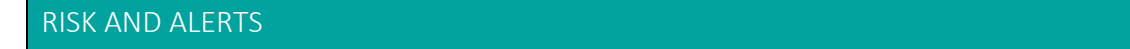

The index page presents a Risks and Alerts section which displays:

- Medical and social risks.
- Alerts.
- Any links to issued guidelines.

If  $\frac{1}{2}$  risks or alerts exist, the menu item is displayed in **red** and the information about those risks or alerts can be accessed from here.

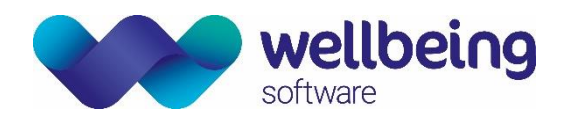

| TIMELINE      |           |             |               |             |              |                 |              |             |                     |
|---------------|-----------|-------------|---------------|-------------|--------------|-----------------|--------------|-------------|---------------------|
| 📷 Carepath    |           | + + +       | E Index Pag   | je          |              |                 |              |             | < + + -             |
| < Dec<br>2016 | 20<br>LMP | Feb<br>2017 | 1<br>EDD Scan | Аид<br>2017 | 3<br>Contact | 7<br>Discharged | 8<br>Contact | Jul<br>2019 | 16<br>Todays Date > |

As data is entered into the pregnancy record a timeline is automatically created at the bottom of the screen and shows a visual display of events as the pregnancy progresses. Entries can be viewed by double-clicking on the icon. The timeline also displays links to data from third party applications such as Ultrasound systems if such an interface exists.

### CLOSING / EXITING CAREPATHS, INFORMATION FORMS AND PATIENT RECORDS

Whilst using the Euroking system it should be noted that "Carepath Questionnaires" (CPQ's) and "Information Forms" (IF's) can be closed using the grey [x] located at the top right-hand corner of each section. All CPQ and IF screens will remain loaded until they are closed individually, or the patient record itself is closed.

To **CLOSE A PATIENT RECORD** and therefore all associated CPQ's and IF's you should click the red [x] cross which will close / exit an entire patient record.

| Home Patient Search 564 (Mar)                                                                      | Poppins) 10882 (BABY POPPINS) |            |              |                |               |               |                          | <b>▼ 1</b> }                                                  | × |
|----------------------------------------------------------------------------------------------------|-------------------------------|------------|--------------|----------------|---------------|---------------|--------------------------|---------------------------------------------------------------|---|
| POPPINS, BABY<br>Hospital Number : S000058<br>NHS No : 709 807 5930 (Not Verified)                 | (Livebirth)                   |            |              |                |               |               |                          | Alerts Registered Born 29-Jul-2019 Age 0 Day(s) Gender Female |   |
| Address                                                                                            | Phone and email               | GP Details |              | Lead Clinician | Category Risk | Risks         |                          |                                                               | × |
| Normal Care     Normal Care     Normal Care     Nonatal Transfer to Ct     Find Discharge From C   | ommunity<br>Care              | ×          | Report Viewe | 8 🥭 🙉 🗄<br>er  | * 🤊 🛦 🖋       | <del>6</del>  |                          | _ 0 :                                                         | × |
| Contacts<br>← ① Contacts<br>← ● Contact<br>← ● Contact<br>← ● Missed Contact<br>⊕ ● Neonatal Staff | vale                          |            |              |                |               | (Baby Record) | Blood Group<br>Vitamin K | Birthweight Centile                                           |   |

It is good practice to close patient records once any required workflow entries are completed, as the record will remain locked and therefore inaccessible to other users as long as it remains open (i.e. locked) to a user.

## 6. Data Forms and Data Entry

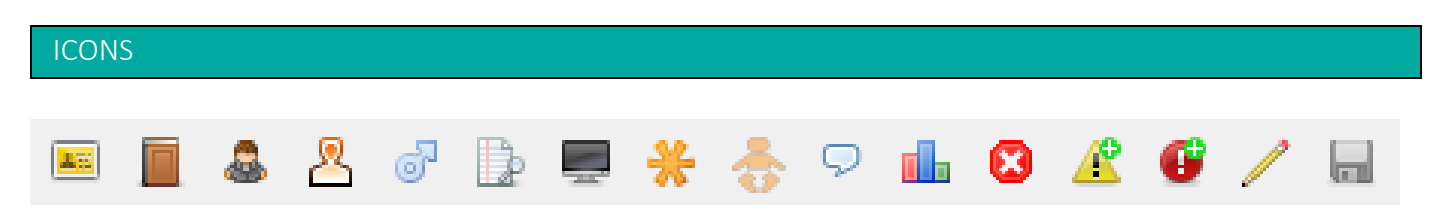

The navigation icons at the top of the screen have the following functions:

Commercial in Confidence

wellbeing software

| lcon         | Description         | Purpose                                                                                                    |
|--------------|---------------------|----------------------------------------------------------------------------------------------------|
|              | Demographics        | Patient details, contact details, and address. It should be noted that in most instances this information is directly populated from the PAS (Patient Information Systems) or HIS (Hospital Information System) and can only be entered or edited in PAS / HIS <u>not</u> via EuroKing.                                         |
|              | General Details     | Details such as marital status, religion, occupation etc.                                                                                                    |
| 8            | Next of Kin         | Next of kin details populated from PAS / HIS system                                                                                                    |
| <u>&amp;</u> | Partner Details     | Demographic details of the patient's partner. It should be noted that if the 'Father<br>of the Baby' box is ticked this will auto populate this information into the "Father<br>Details" form. If next of kin is also the partner of the patient the [Copy NOK Name]<br>option button will complete this form from NOK details. |
| 6            | Father Details      | Demographic details of the father of the baby can be manually completed, or if the if 'Father of Baby' box is ticked in the "Partner Details" form the information will be automatically populated.                                                                                                    |
| Ŀ            | Pregnancy Overview  | This is an overview of the pregnancy and labour and is completed as the pregnancy progresses. Some answers are populated as the questionnaires are completed e.g. LMP & EDD by Scan can be populated from the Current Pregnancy Questionnaire, Ante Natal Care received from the Pre-Delivery Questionnaire.                    |
| <u>.</u>     | Pregnancy Screening | This is populated by the Booking screening results questionnaire, although there are some fields where the data has to be manually entered.                                                                                                    |
| *            | Care Professionals  | This identifies the individuals involved in the patient's care. This form can be manually completed but it is also loaded within the Current Pregnancy questionnaire. The GP Details are completed automatically with information derived from the PAS / HIS system.                                                            |
| ÷            | Babies              | Once a registerable birth is recorded against the Current Pregnancy in EuroKing this will show details of the baby/babies such as Birth Order, Date of Birth. EuroKing will create a neonatal record for each baby in EuroKing.                                                                                                 |
| 9            | Pregnancy notes     | This will display any existing pregnancy notes and allows the addition of new notes.                                                                                                    |
|              | CTG monitoring      | If the EuroKing Application is interfaced with a CTG (Cardiotocography) monitoring System this icon will allow access to that information.                                                                                                    |
| 8            | Close a pregnancy   | Allows users to close a pregnancy on the system and record date and reason for<br>example in the event of a patient moving out of the area or in the event of a<br>miscarriage.                                                                                                    |
| æ            | Add Alerts          | Users are given a choice of alerts from a drop-down menu and to record details.                                                                                                    |
| œ            | Add Risks           | Users are given a choice of risks to add to the record from a drop-down menu and to record details.                                                                                                    |
| /            | Patient Notes       | To view any existing patient notes or to add a note                                                                                                    |
|              | Save                | Any entries or changes made to any of the forms here should be saved before closing.                                                                                                    |

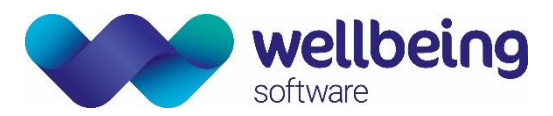

Selecting an icon opens a data entry form. When you have finished with a form it is good working practice to close it down by clicking the grey cross at the top right of the icon list.

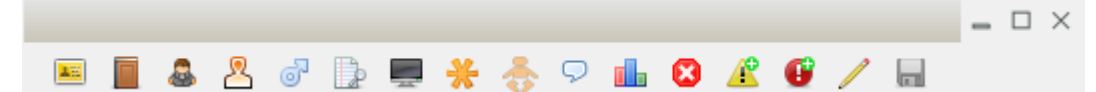

These forms are completed from varying sources, some data will come from the hospital Information system, some from data entry in other parts of the Euroking system or by manual entry during contact with a patient. The process of data entry is common across all forms, so the following examples will illustrate the various methods of data entry.

### FATHER DETAILS FORM

- Select and open a patient.
- Select the father details <sup>o</sup> icon.

This will open the Father Details form which should be completed as follows:

| Father Details<br>Father Details<br>Title:<br>Forename(s):<br>Sumame:<br>Date of Birth:<br>Ethnic Origin:<br>Occupation:<br>Age of Father:<br>Blood Relative: | №     .     .     .       Mr     .       David       Williams       01/07/1989       .       White: British       .       Builder       29       No |                       | Image: System System Syste |   |
|----------------------------------------------------------------------------------------------------|----------------------------------------------------------------------------------------------------|-----------------------|----------------------------------------------------------------------------------------------------|---|
| Address<br>Address:<br>Postcode:                                                                                                    | 1 High Street       Corby       Northants       NN43LG                                                                                              | ppy Mother<br>Address |                                                                                                    | ~ |

It is also possible to auto populate address details by clicking the [Copy Mother Address] button if applicable.

- To save the form click the save icon 🔚

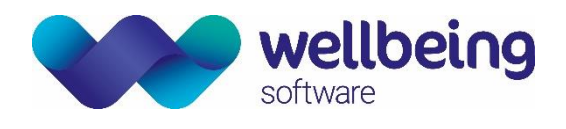

### PREGNANCY OVERVIEW

This is an overview of the pregnancy and labour so is completed as the pregnancy progresses. Some answers are populated as the Care Pathway questionnaires are completed, for example LMP and EDD by scan are populated by the Current Pregnancy questionnaire.

| gnancy Overview      | Pregnancy     | / Overview |                   |                  |          |   |
|----------------------|---------------|------------|-------------------|------------------|----------|---|
| Category of Risk:    | Low           | ~          | EDD by Scan:      |                  |          | ? |
| Working EDD:         | 02/03/2020    | . ?        | EDD by LMP:       | 02/03/2020       |          | ? |
| LMP Date:            | 27/05/2019    | . ?        | CS Date:          |                  |          | ? |
| Booking Date:        | 28/06/2019    | . ?        | AN Care Received: | Midwife and obst | etrician |   |
| Delivery Date:       |               |            | Booking BMI:      | No Weight        |          |   |
| Intended to Deliver: | This hospital | ~          |                   |                  |          |   |
| AN Care Booked       | Midwife only  | ~          |                   |                  |          |   |

### SCREENING RESULTS

For recording details of all screening tests completed as the pregnancy progresses, this form is largely populated by the Booking Results Care Pathway questionnaire however the "Date of Diagnostic Test and Results" should be completed manually.

| gnancy Screening        | Pregnancy So  | creening  |        |                          |   |         |
|-------------------------|---------------|-----------|--------|--------------------------|---|---------|
| Blood Group:            | O Rh positive |           | $\sim$ |                          |   |         |
| Atypical Antibodies:    |               |           | ~      |                          |   |         |
| Rubella Status:         |               |           | $\sim$ |                          |   |         |
| Hb Electrophoresis:     |               |           | $\sim$ | Partner Test Required:   | ~ | Result: |
| Hepatitis B Status:     |               |           | $\sim$ | PN Vaccination Required: | ~ |         |
| Syphilis:               |               |           | $\sim$ | NN Vaccination:          | ~ |         |
| Chlamydia:              |               |           | $\sim$ |                          |   |         |
| ASB Result:             |               |           | $\sim$ |                          |   |         |
| Downs Screening:        |               |           | $\sim$ |                          |   |         |
| Date of Diagnostic Test | And Results   |           |        |                          |   |         |
| CVS:                    |               | . Result: |        | ~                        |   |         |
| Amniocentesis:          |               | . Result: |        | ~                        |   |         |
|                         |               | . Result: |        |                          |   |         |
| NT Risk:                |               |           |        |                          |   |         |

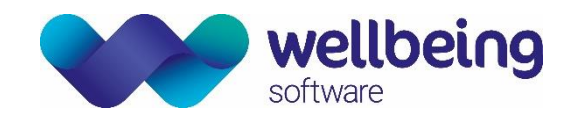

### CARE PROFESSIONALS FORM DATA ENTRY

- Select the Care Professionals 🌟 icon.

This will open the Care Professionals form which should be completed as follows:

| Lead Clinician         | Midwif        | e v                                                                      |             |                                                              |                                           |
|------------------------|---------------|--------------------------------------------------------------------------|-------------|--------------------------------------------------------------|-------------------------------------------|
| Midwife<br>Sumame      | Brig          | nt                                                                       | Forename(s) | Spark                                                        |                                           |
| Obstetrician<br>Sumame | Use           | r                                                                        | Forename(s) | Training                                                     |                                           |
| GP<br>Sumame           | SMI           | ТН                                                                       | Forename(s) | A                                                            |                                           |
| GP Details<br>Addr     | ress:<br>ode: | CHURCH VIEW SURGERY<br>SCHOOL LANE<br>COLLINGHAM<br>WETHERBY<br>LS22 5BQ |             | National Code:<br>Practice Code:<br>CCG:<br>Work Telephone : | G3339325<br>B86010<br>5QJ<br>0117 3784500 |

- Select Lead Clinician from the drop-down list.
- Select Midwife and Obstetrician using the horizontal ellipsis icons.
- To save the form click the save  $\blacksquare$  icon.

<u>Please note</u>: Staff lists are populated from the EuroKing system **Staff Masterfile**, and the GP details should be auto populated via the hospital information system (PAS / HIS)

### PREGNANCY NOTES AND PATIENT NOTES

#### PREGNANCY NOTES

This icon  $\bigcirc$  allows access to a window to record a note on the pregnancy record and once there are notes in the record the icon turns red.  $\bigcirc$ 

#### PATIENT NOTES

This icon  $\checkmark$  allows access to a window to add a patient note. Any patient notes remain in the woman's file so once entered it will always be available in subsequent pregnancies. The  $\checkmark$  line under the icon indicates that note(s) have been added.

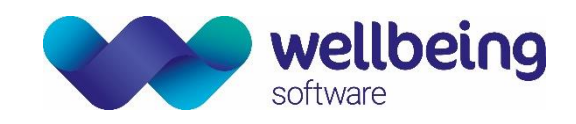

## ADDING / DELETING ALERTS FORM DATA ENTRY

#### ADDING ALERTS

- Select the Add Alert 🥂 icon.

| erts           |                                                                                                    |
|----------------|----------------------------------------------------------------------------------------------------|
| Alerts         |                                                                                                    |
| Alert Search   | After delivery inform the social worker named in the notes Anaesthetic management plan available in notes At risk of FGM History of MCADD - Paediatric alert required Inform the Safeguarding Team before discharge following Inform the social worker named in the notes of ANY anter Interpreter required |
| Detail         | Quit                                                                                                    |
| Patient Alerts |                                                                                                    |
| Diabetic car   | e plan for labour available in notes.                                                                                                    |

Please note: The list of alerts available in the system is configured at a local level so can be customised to suit the hospital site.

- Select the relevant alert(s) that you wish to add to the pregnancy record.
- Type any additional text in the 'Detail' box.
- Select [Add].
- To save an entry and close the Add Alerts window select [Quit].

The alert will now be displayed via the index page from the bottom tab and is shown in **red** in the Risks and Alerts box. The details can be expanded by clicking the + button.

| Risks & Alerts                                     |
|----------------------------------------------------|
| Alerts                                             |
| -Diabetic care plan for labour available in notes. |
| -Social Risk                                       |
| -Medical Risk                                      |
| Guidelines                                         |
| Attachments                                        |
|                                                    |

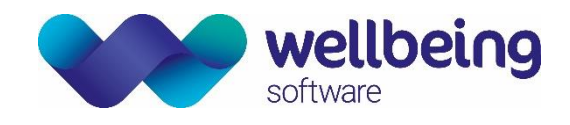

#### **DELETING ALERTS**

- Select the Add Alert 🥂 icon.

| rts           |                                                                                                    |
|---------------|----------------------------------------------------------------------------------------------------|
| Alerts        |                                                                                                    |
| Alert Search  |                                                                                                    |
|               | After delivery inform the social worker named in the notes<br>Anaesthetic management plan available in notes<br>At risk of FGM<br>History of MCADD - Paedilatric alert required<br>Inform the Safeguarding Team before discharge following<br>Inform the social worker named in the notes of ANY anter<br>Interpreter required |
|               | Add                                                                                                    |
| Detail        | Quit                                                                                                    |
| Patient Alert | 8                                                                                                    |
| Diabetic ca   | re plan for labour available in notes.                                                                                                    |
|               | ~                                                                                                    |

- From the list in the Patient Alerts field select the alert(s) you wish to delete then click on the [Delete] button.
- This will be followed by a confirmation window.

<u>Please note</u>: Deleting removes the alert(s) from this patient's record, but all alerts will still be available to select for other patients.

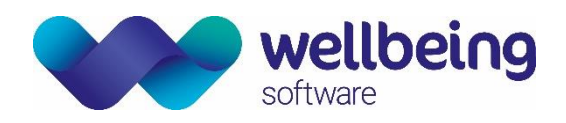

## 7. Past Obstetric History

**Past Obstetric History** is completed via the Gravida link on the main patient banner as it is part of the patient's clinical record and not specific to this pregnancy. For patients without a completed 'Past Obstetric History' the word Gravida is followed by a question mark.

- Click on the **Gravida:** ? link in the patient banner to display the Gravida function.

| Registered | Born | 28-Mar-1988   | Age 31 Year(s)    | Gender    | Female | <u>Gravida : ?</u> |   |
|------------|------|---------------|-------------------|-----------|--------|--------------------|---|
|            | 6    | ) Gravida     |                   |           |        |                    | × |
|            |      | What is the G | àravida (numerica | l value)? |        |                    |   |
|            |      | Continue      |                   |           | C      | ancel              |   |

- Enter the appropriate numeric Gravida value and click [Continue].
- Double-click the **Gravida** link to display the 'Past Obstetric History' box.

| Past Obstetric History                    |
|-------------------------------------------|
|                                           |
| Past Obstetric History                    |
| Double click element to run questionnaire |
| Past Obstetric History                    |
| 1. Past Pregnancy (01/01/2017 00:00)      |
| 1. Past Baby (01/01/2017 10:54)           |
| 2. Past Pregnancy (24/01/2019 00:00)      |
| 1. Past Baby (24/01/2019 11:37)           |
|                                           |

<u>Please note</u>: An entry of Gravida 2 will present 1 past entry (Past Pregnancy 1) to complete which represents the past pregnancy. The current pregnancy is not included in this list. If a number greater than 2 is entered there will be more entries to complete.

- To enter details of a past pregnancy, double-click the "1. Past Pregnancy" entry to display the questionnaire.
- Complete each question and double-click the response to move to the next question, or alternatively press [Page Down] on the keyboard.

<u>Please note</u>: If a partial date is entered and the partial date checkbox selected this will present a mandatory text field requiring to enable you to enter a reason. A response of Yes to any question may open additional reciprocal, context-specific questions, in context to the answer provided.

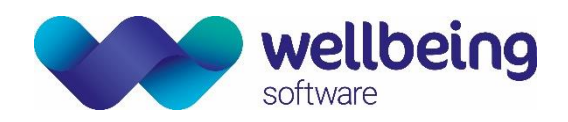

- Complete all questions and click the Save 🔚 icon.

| Registerable 01/07/2019         Date of Pregnancy       01/07/2019       Was this a registerable or a non registerable birth?         Registerable/Non Registerable       Registerable       Registerable/Non Registerable         Place       Hospital A       Registerable         Multiple Pregnancy       No       Non registerable         Number of Babies       One       Non registerable         Artenatal Complications       None       None         Intrapartum Problems       None       None         Intrapartum Problems       None       None         Immediate Postpartur Problems       No problems       No problems         Immediate Postpartur Problems       No problems       No problems         Registerable Postpartur Problems       No problems       No problems | ast O | bstetric History              |              |                                                      |
|----------------------------------------------------------------------------------------------------|-------|-------------------------------|--------------|------------------------------------------------------|
| Question     Answer       Date of Pregnancy     01/07/2019       Registerable/Non Registerable     Registerable       Place     Hosptal A       Multiple Pregnancy     No       Multiple Pregnancy     No       Number of Babies     One       Onset     Sportaneous       Artenatal Complications     None       Intrapartum Problems     None       Cessarean Section     No       Immediate Postgratum Problems     No problems       Registerable     No problems                                                                                                    | legi  | isterable 01/07/2019          |              |                                                      |
| Image: Pregnancy     01/07/2019       Registerable/Non Registerable     Registerable       Place     Hospital A       Multiple Pregnancy     No       Number of Babies     One       One4     Sportaneous       Intrapartum Problems     None       Intrapartum Problems     None       Immediate Postgratum Problems     No problems       Immediate Postgratum Problems     No problems                                                                                                    |       | Question                      | Answer       | Was this a registerable or a non registerable birth? |
| Registerable/Non Registerable     Registerable       Place     Hooptal A       Mutple Pregnancy     No       Number of Babies     One       Onset     Spontaneous       Artenatal Complications     None       Intrapartum Problems     No       Casearean Section     No       Immediate Fostpartum Problems     No problems       Repartum Problems     No problems                                                                                                    |       | Date of Pregnancy             | 01/07/2019   |                                                      |
| Place     Hoaptal A       Multiple Pregnancy     No       Multiple Pregnancy     No       Number of Babies     One       Onset     Spontaneous       Onset     Spontaneous       Artenatal Complications     None       Intrapartum Problems     None       Casearean Section     No problems       Immediate Postpartum Problems     No problems                                                                                                    |       | Registerable/Non Registerable | Registerable | ✓ Registerable                                       |
| Mutple PregnancyNoMutple PregnancyOneNumber of BabiesOneOnsetSpontaneousArtenatal ComplicationsNoneIntrapartum ProblemsNoneCesarean SectionNoImmediate Postpartum ProblemsNo problemsRotenate DisplanterNo problems                                                                                                    |       | Place                         | Hospital A   | Non registerable                                     |
| Number of BabiesOneOnsetSpontaneousAntenatal ComplicationsNoneIntrapartum ProblemsNoneCasarean SectionNoImmediate Postpartum ProblemsNo problemsRedictar E Postpartum ProblemsNo problems                                                                                                    |       | Multiple Pregnancy            | No           |                                                      |
| Onset     Spontaneous       Antenatal Complications     None       Intrapartum Problems     None       Caesarean Section     No       Immediate Postpartum Problems     No problems       Departum Problems     No problems                                                                                                    |       | Number of Babies              | One          |                                                      |
| Artenatal Complications     None       Intrapartum Problems     None       Caesarean Section     No       Immediate Postpartum Problems     No problems       Partenati Evolucion     No problems                                                                                                    |       | Onset                         | Spontaneous  |                                                      |
| Intrapartum Problems     None       Cesarean Section     No       Immediate Postpartum Problems     No problems       Partet at Personance     No problems                                                                                                    |       | Antenatal Complications       | None         |                                                      |
| Caesarean Section     No       Immediate Postpartum Problems     No problems       Postpart of Problems     No problems                                                                                                    |       | Intrapartum Problems          | None         |                                                      |
| Immediate Postpartum Problems No problems                                                                                                    |       | Caesarean Section             | No           |                                                      |
| Portratal Problems No problems                                                                                                    |       | Immediate Postpartum Problems | No problems  |                                                      |
| Tostratar Toblems                                                                                                    |       | Postnatal Problems            | No problems  |                                                      |
|                                                                                                    |       |                               |              |                                                      |
|                                                                                                    |       |                               |              |                                                      |
|                                                                                                    |       |                               |              |                                                      |

You can make a pregnancy confidential by clicking on the confidential pregnancy  $\triangleq$  icon. A lock will appear alongside the pregnancy and only staff with the correct security access will be able to view the details of that pregnancy. A pregnancy can be unlocked using the unlock  $\triangleq$  icon.

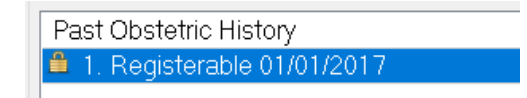

- Once all details are completed, the screen returns to Past Obstetric History and a [Workflow Completed] message will appear.

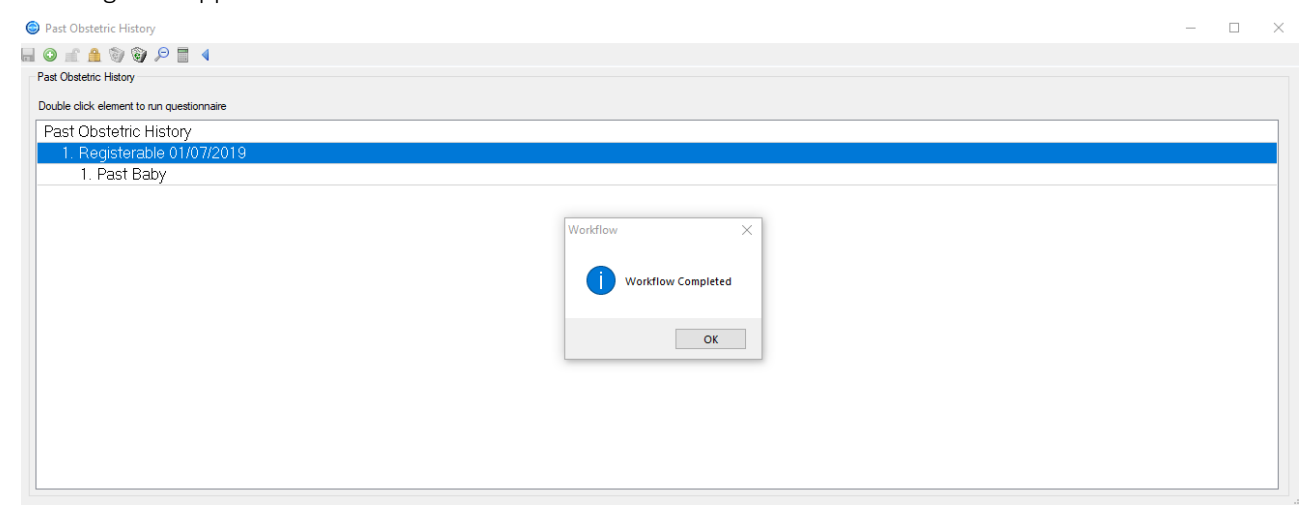

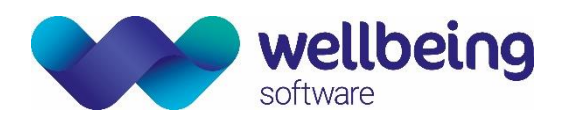

You should now complete the 'Past Baby' questionnaire:

- Double-click the "1. Past Baby" entry to display the questionnaire.

| 6 | Past (  | bstetric History           |                           |    |                                            | - |   | × |
|---|---------|----------------------------|---------------------------|----|--------------------------------------------|---|---|---|
| ٢ | nî î    | 1 🕲 🥹 🔎 📕 🖣                |                           |    |                                            |   |   |   |
| Г | Past Ob | stetric History            |                           |    |                                            |   |   |   |
|   | Liveb   | irth                       |                           |    |                                            |   |   |   |
|   |         | Question                   | Answer                    | ^  | What date and time was the baby delivered? |   |   |   |
|   | •       | Delivery Date              | 01/01/2017 10:54          | L. |                                            |   |   |   |
|   |         | Outcome                    | Livebith                  | 11 | 01/01/2017 . 10:54                         |   |   |   |
|   |         | Gestation                  | 42                        | 11 |                                            |   |   |   |
|   |         | Antepartum Problems        | None                      | 11 |                                            |   |   |   |
|   |         | Intrapartum Fetal Problems | No                        | ы  |                                            |   |   |   |
|   |         | Type of Delivery           | Spontaneous vertex        | 11 |                                            |   |   |   |
|   |         | Gender                     | Male                      | 11 |                                            |   |   |   |
|   |         | Weight (g)                 | 3000                      | 11 |                                            |   |   |   |
|   |         | Forename                   | George                    | 11 |                                            |   |   |   |
|   |         | Sumame                     | Jones                     | 11 |                                            |   |   |   |
|   |         | Problems After Birth       | No                        | 11 |                                            |   |   |   |
|   |         | Method of Feeding          | Breast more than 6 months | ы  |                                            |   |   |   |
|   |         | Child Alive                | Yes                       | 11 |                                            |   |   |   |
|   |         | Parental Responsibility    | Yes                       | ы  |                                            |   |   |   |
|   |         | Lives With                 | Mother                    | ч  |                                            |   |   |   |
|   |         | Diagnosed Problems         | No                        |    |                                            |   |   |   |
|   | No Red  | ords                       |                           | 8  |                                            | _ | _ |   |
|   |         |                            |                           |    |                                            |   |   |   |

- Complete each question and double-click the response to move to the next question, or alternatively press [Page Down] on the keyboard.
- Complete all questions and click the Save  $\square$  icon.
- Once all details are completed, the screen returns to Past Obstetric History and a [Workflow Completed] message will appear as before.

The Gravida and Parity are now displayed on the Patient Banner and can be selected again to be referenced or updated. This Past Obstetric History is linked to the patient rather than the pregnancy record and will automatically be included as part of her notes in any future pregnancies recorded on the EuroKing system.

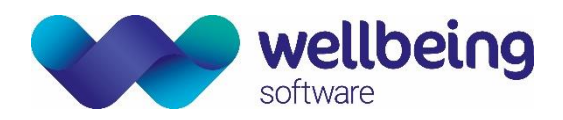

## 8. Care Pathways - Antenatal

## PURPOSE AND USE OF CARE PATHWAYS

Maternity record questionnaires or **Care Pathways** are used to enter the patient's administrative and clinical data in Euroking from the first booking through to postnatal discharge. Each folder on the left-hand side of the screen contains one or more questionnaires (Care Pathways) which are opened by clicking the + symbol next to each relevant folder.

|                                                                                                    | _ 🗆 × | X                                                                                                    | - 0 | $\times$ |
|----------------------------------------------------------------------------------------------------|-------|----------------------------------------------------------------------------------------------------|-----|----------|
| Antenatal Care Antenatal Care Past Medical & Surgical History Contacts Contacts Screening Oreening Postnatal Care Telephone Contact Doctors Procedures | _     | Antenatal Care     Antenatal Care     Antenatal Care     Antenatal Care     Antenatal Care     Antenatal Admissions     Antenatal Admissions     Delivery Care     Delivery Care     Delive | _ 0 | ×        |
| Obstetric Anaesthetics     Obstetric Management Plans     OGROW     OBBith Plans     Garepath                                                          | • • • | Obstetric Anaesthetics     Obstetric Management Plans     GROW     Brth Plans     Carepath                                                                                                    |     |          |

- A blank questionnaire is shown by an icon with no additions.
- An icon with a small right arrow indicates that the questionnaire has been opened. It may or may not have information in it.
- Once a questionnaire has been fully completed it will have a green tick beside the questionnaire icon.
- E Clicking the + symbol will expand / open the folder selection, whilst clicking the symbol will collapse /
- close the folder.

### COMPLETING A TELEPHONE CONTACT - METHODS OF ENTERING DATA

This section illustrates adding a new **telephone contact** as it is a common task and covers most data entry methods in the system.

#### GENERAL DATA ENTRY PRINCIPALS

Questions can have single or multiple response. Some will request additional information via a text box. Mandatory text boxes show the statement "This is mandatory text" under the box.

- For a **SINGLE ANSWER** double-click on the required answer.
- For MULTIPLE ANSWERS and ADDITIONAL INFORMATION REQUESTS, single-click the required answer and <u>either</u> click the Save icon, or press the [Page Down] key when all data has been completed.

Either method will save the data entry and automatically moves down to the next question in sequence.

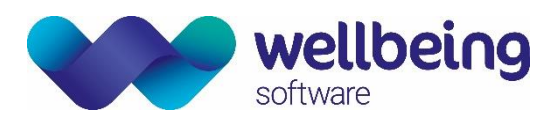

|                                | - | $\times$ |
|--------------------------------|---|----------|
| 🐵 🦲 Antenatal Care             |   |          |
| 👜 🗋 Delivery Care              |   |          |
| 🐵 💼 Postnatal Care             |   |          |
| 🖕 🔂 Telephone Contact          |   |          |
| 🔤 📶 Tel. Contact               |   |          |
| 👜 🧰 Doctors Procedures         |   |          |
| 👜 🗋 Obstetric Anaesthetics     |   |          |
| 👜 🗋 Obstetric Management Plans |   |          |
| 👜 🧰 GROW                       |   |          |
| 🖮 🛅 Birth Plans                |   |          |

- Navigate to the 'Telephone Contact' folder and click the [+] symbol.
- Double-click 'Tel. Contact' to open the questionnaire.

| Tel. C | <u>Contact</u>           |          | 1                  |     | &    | 2   | ്     | Þ     | . *    | - 🐣 🧣   | P 🔒   | 8 | Ľ | 6 | 2 |   |
|--------|--------------------------|----------|--------------------|-----|------|-----|-------|-------|--------|---------|-------|---|---|---|---|---|
|        | Question                 | Answer   |                    |     |      |     |       |       |        |         |       |   |   |   |   |   |
|        | Call Direction           | To woman | w                  | hat | date | ano | d tim | ne wa | as the | call ta | aken? |   |   |   |   |   |
| •      | Date & Time Contact      |          | <u> </u>           |     | uuto |     |       |       |        | oun t   |       | - | _ | - | - | _ |
|        | Classification           |          | 15/07/2019 . 15:28 |     |      |     |       |       |        |         |       |   |   |   |   |   |
|        | Other Comments or Advice |          |                    |     |      |     |       |       |        |         |       |   |   |   |   |   |

- Complete each question and double-click the response to move to the next question, or alternatively press [Page Down] on the keyboard.

Date and Time questions all have common functionality 15/07

| /2019 | 15:33 |
|-------|-------|
|       |       |

• Clicking on the highlighted [-] button between the date and time will display a calendar to select a date.

| 15/07/ | 2019 |     | -      | 15:33   |       |     |
|--------|------|-----|--------|---------|-------|-----|
| 4      |      | Ju  | uly 20 | 019     |       | •   |
| Mon    | Tue  | Wed | Thu    | Fri     | Sat   | Sun |
| 24     | 25   | 26  | 27     | 28      | 29    | 30  |
| 1      | 2    | 3   | 4      | 5       | 6     | 7   |
| 8      | 9    | 10  | 11     | 12      | 13    | 14  |
| 15     | 16   | 17  | 18     | 19      | 20    | 21  |
| 22     | 23   | 24  | 25     | 26      | 27    | 28  |
| 29     | 30   | 31  | 1      | 2       | 3     | 4   |
|        |      | T   | oday   | : 21/07 | /2019 |     |

- Dates can be typed without entering / forward slashes but must always have the full four digit year (i.e. DDMMYYYYY or 15072019).
- It is also possible to enter t = today, t-1 = yesterday (i.e. today minus 1 day).
- Times can be entered without the colon (:) symbols between numbers but should be entered using a 24 hour clock (i.e. 1500 rather than 15:00).
- It is also possible to enter n = time now.

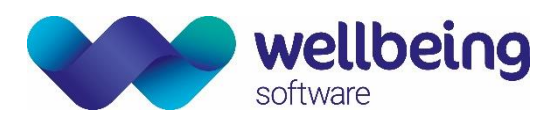

- At the **'Call taken by'** question a list of staff members can be accessed. For example ticking 'Midwife' opens a list of midwife names from the database:

| Tel. ( | Contact                  |                  |             |             | 8 2    | ð 🗋   | - 💻 🚽 | f - { | 😽 🗩 🔒      | 8 | Ľ      | 6       | <u>/</u> [ |         |        |      |          | 2 🕟 |
|--------|--------------------------|------------------|-------------|-------------|--------|-------|-------|-------|------------|---|--------|---------|------------|---------|--------|------|----------|-----|
|        | Question                 | Answer           |             |             |        |       |       | _     |            | _ |        |         |            |         |        |      |          |     |
|        | Call Direction           | To woman         |             | Sumame:     | bright |       |       |       | Forenames: |   |        |         |            |         |        |      |          |     |
|        | Date & Time Contact      | 15/07/2019 15:44 | Тур         | e of Staff: |        |       | `     | ~     | Grade :    |   |        |         |            | ~       |        |      |          |     |
|        | Classification           | Antenatal        |             |             | _      |       |       |       | Specialty: |   |        |         |            | ~       |        |      |          |     |
| •      | Professional             |                  | <u>Staf</u> | f Not In Li | ist    |       |       |       |            |   |        |         |            |         |        |      |          |     |
|        | Reason For Call          |                  | _           |             |        |       |       |       |            |   |        |         |            |         |        |      |          |     |
|        | Other Comments or Advice |                  |             |             |        |       |       |       |            |   |        |         |            |         |        |      |          |     |
|        |                          |                  |             | Forer       | names  | Sur   | name  |       | Title      |   | Staff  | Grade   |            | Persor  | п Туре | Spe  | cialty   |     |
|        |                          |                  |             | Spark       |        | Brigh | ht    |       |            |   | Midwif | e Mana  | ager       | Midwife | e      | Neor | natolo   | gy  |
|        |                          |                  |             | Spark       |        | Brigh | ht    |       |            |   | Midwif | e Mana  | ager       | Midwife | •      | Paed | diatrics |     |
|        |                          |                  |             | Spark       |        | Brigh | ht    |       |            |   | Comm   | unity M | lidwife    | Midwife | e      |      |          |     |
|        |                          |                  | •           | Spark       |        | Brigh | ht    |       |            |   | Midwif | e       |            | Midwife |        |      |          |     |
|        |                          |                  |             | Spark       |        | Brigh | ht    |       |            |   | Senior | Midwif  | e          | Midwife | e      |      |          |     |
|        |                          |                  |             | Spark       |        | Brigh | ht    |       |            |   | Studer | nt Midw | /ife       | Midwife | •      |      |          |     |

Professional searches all have common functionality:

- You can search table using any of the search parameters.
- Double-clicking the entry will to add it to the questionnaire.
- If the staff member is not listed in the table, click the [Staff Not In List] link which allows the relevant member of staff to be entered as free text.
- Complete all questions and click the Save 🔚 icon.
- A [Workflow Completed] message will appear, and you will be returned to the Carepath.

#### COMPLETING THE CARE PATHWAY QUESTIONNAIRES

There are different care pathways according to your user role. The following examples take you through part of the midwife 'Antenatal Care > Booking' Pathway which normally begins with the 'Past Medical and Surgical History' workflow questionnaire.

- Open the **'Antenatal Care'** folder by clicking the [+] symbol.
- Open the **'Booking'** folder by clicking the [+] symbol.
- Double-click the 'Past Medical and Surgical History' care pathway to open the questionnaire.

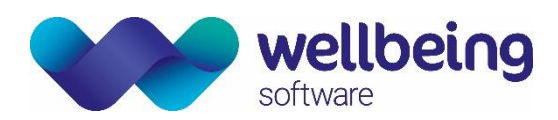

The questionnaire opens and screen changes to display a list of questions on the left-hand side and related the associated possible responses on the right-hand side. The current question is highlighted on the left-hand side and appears as the heading on the right-hand side of the screen.

| Past     | Medical Surgical History           |                         |   |    | 1        | 📕 🏯 🙎           | d 📴 🚍 🚽         | k 🐣 🗩    | ' 💼 🛽 |   | <b>G</b> 2 | 2 🖬 |
|----------|------------------------------------|-------------------------|---|----|----------|-----------------|-----------------|----------|-------|---|------------|-----|
|          | Question                           | Answer                  | ^ |    |          |                 |                 |          |       |   |            |     |
| <b>•</b> | Cardiac Problems                   | No                      |   |    | н        | ave vou had     | anv cardiac     | problem  | s?    |   |            |     |
|          | Hypertension                       | No                      |   | lh |          | Jee nac         | any caralac     | prozieli |       | _ | _          | _   |
|          | Haematological Problems            | No                      |   |    |          | No              |                 |          |       |   |            |     |
|          | Thromboembolic Disorder            | No                      |   |    |          |                 |                 |          |       |   |            |     |
|          | Respiratory Problems               | Asthma                  |   |    |          |                 |                 |          |       |   |            |     |
|          | Medical Examination                | Yes                     |   |    |          | Cardiac disease | 9               |          |       |   |            |     |
|          | Hepatic Problems                   | No                      |   |    |          | Cardiac murmu   | ır              |          |       |   |            |     |
|          | Renal Problems                     | No                      |   |    |          | Cardiac surgery | у               |          |       |   |            |     |
|          | Gastrointestinal Problems          | No                      |   |    |          | Cardiac transpl | lant            |          |       |   |            |     |
|          | Endocrine Problems                 | No                      |   |    |          | Congenital car  | diac anomaly    |          |       |   |            |     |
|          | Neurological Problems              | No                      |   |    |          | Ischaomic hoa   | rt disabsa      |          |       |   |            |     |
|          | Genetic/Inherited Disorder         | No                      |   |    |          |                 | it usease       |          |       |   |            |     |
|          | Autoimmune Disease                 | No                      |   |    |          | Rheumatic fev   | /er             |          |       |   |            |     |
|          | Musculoskeletal Problems           | No                      |   |    |          | Valve lesion    |                 |          |       |   |            |     |
|          | Dermatological Problems            | No                      |   |    |          | Other           |                 |          |       |   |            |     |
|          | Malignancy                         | No                      |   |    |          |                 |                 |          |       |   |            |     |
|          | Gynaecological Problems or Surgery | No                      |   | Ш  |          |                 |                 |          |       |   |            |     |
|          | Genital Mutilation                 | No                      |   | Ш  |          |                 |                 |          |       |   |            |     |
|          | Last Smear                         | Within last three years |   | Ш  |          |                 |                 |          |       |   |            |     |
|          | Result of Last Smear               | Normal                  |   | Ш  |          |                 |                 |          |       |   |            |     |
|          | Postnatal Smear Required           | No                      |   | Ш  |          |                 |                 |          |       |   |            |     |
|          | Previous Surgery                   | Appendicectomy          |   | Ш  |          |                 |                 |          |       |   |            |     |
|          | CPE                                | No                      | ¥ |    |          |                 |                 |          |       |   |            |     |
| No Red   | cords                              |                         |   |    | <u> </u> |                 |                 |          | _     | _ | _          | _   |
| °t¦e Ca  | repath Summary                     | 4 ►                     | • |    | i≣ Ir    | dex Page        | Question/Answer |          |       |   |            |     |

Questions throughout Care Pathway questionnaires are conditional and will often result in the appearance of **MANDATORY TEXT** boxes, or **ADDITIONAL QUESTIONS** being displayed in context to the response provided.

An example of this is when completing **'Hypertension'** if the answer is **'Currently Medicated'** a mandatory text box will appear.

|                          | Answer Text            |
|--------------------------|------------------------|
| Currently - medicated    | Additional information |
| Additional information   |                        |
| [This is mandatory text] |                        |
|                          |                        |
|                          |                        |
|                          |                        |
|                          |                        |
|                          |                        |
|                          |                        |
|                          |                        |
|                          |                        |
|                          | Characters : 25 of 500 |

Once text is entered an additional button appears to the right-hand side of the text. Clicking this box will provide a continuation page to type up to 500 characters of related detail. Click the [x] icon to close once all text is entered.

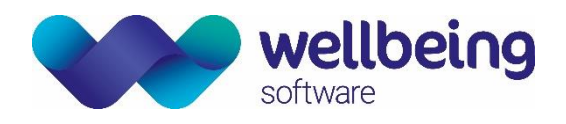

- Complete all questions and click the Save 🔚 icon.

You will also be prompted to complete any other reciprocal questionnaires such as 'Past Obstetric History'.

If any questions have been missed, a warning will display to advise that the questionnaire will not be marked as complete in addition to the number of missed questions. You will also be advised if the [Workflow is incomplete] and returned to the appropriate section to complete the details as required.

| Questionnaire not completed                                                                                                    | Number of questions not completed                                                                                                    | Workflow is incomplete                                                                                                    |  |  |  |
|----------------------------------------------------------------------------------------------------|----------------------------------------------------------------------------------------------------|----------------------------------------------------------------------------------------------------|--|--|--|
| Have you any notable family history (state relationship and details)?                                                                                                    | Have you any notable family history (state relationship and details)?                                                                                                    | Have you any notable family history (state relationship and details)?                                                                                                    |  |  |  |
| No     1st degree relative childhood eye disorder     1st degree relative childhood eye disorder     1st degree relative - storycortchilem     1st degree relative - storycortchilem     1st degree relative - storycortchilem     Cotting deorder     Congenital admandate     Congenital admandate     Congenital admandat | Wo         1st.degree relative childhood eye disorder         1st.degree relative - cryptorchildim         1st.degree relative - childhood hip abnormality         Cardac problem         Cotting disorder         Congental alrenal hypoplast         Congental alrenal hypoplast         Congental alrenal hypoplast         Congental alrenal hypoplast         Congental anomaly         Dabetes - type 1         Dabetes - type 2         Genetic problems | Wo       1 St degree relative - chidhood eye disorder       1 St degree relative - hatory of cardiac anomaly       1 St degree relative - chidhood hp abnormality       1 St degree relative - chidhood hp abnormality       1 St degree relative - chidhood hp abnormality       1 St degree relative - chidhood hp abnormality       1 St degree relative - chidhood hp abnormality       1 St degree relative - chidhood hp abnormality       1 St degree relative - chidhood hp abnormality       1 St degree relative - chidhood hp abnormality       1 St degree relative - chidhood hp abnormality       1 St degree relative - chidhood hp abnormality       1 St degree relative - strategree       1 St degree relative - strategree       1 St degree relative - strategree       1 St degree relative - strategree       1 St degree relative - strategree       1 St degree relative - strategree       1 St degree relative - strategree       1 St degree relative - strategree       1 St degree relative - strategree       1 St degree relative - strategree       1 St degree relative - strategree       1 St degree relative - strategree       1 St degree relative - strategree       1 St degree - strategree       1 St degree - strategree       1 St degree - strategree       1 St degree - strategree       1 St degree - strategree       1 St degree - strategree |  |  |  |

- Once a questionnaire is complete and all questions have the required responses a [Workflow Completed] and a green tick will be displayed next to the questionnaire via the Carepath itself.

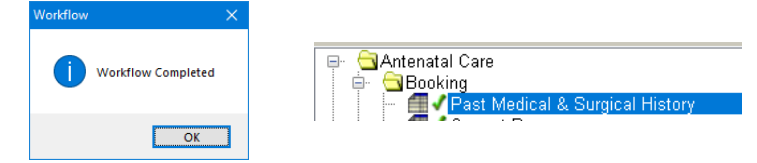

Any partially completed or completed questionnaire can be edited by a user with the appropriate permissions by reopening the questionnaire, making any required edits and clicking the save icon. Any changes to questionnaires will be recorded via the Topview Audit trail contained in the Tools menu.

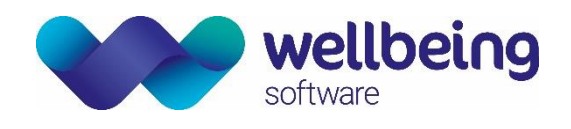

#### PRINTING THE BOOKING SUMMARY

When you have completed the antenatal care booking pathway by completing both the 'Past Medical and Surgical History' and the 'Current Pregnancy' questionnaires, you will be offered the option of printing out the 'Booking Summary' and 'GP letter'.

| Current Pregnancy            |                       |   | · 📧 📕 & 🐣 💣 📴 💭 🗮 🛠 🐣 🏓 🏜 😫 🗳 🧉                 | 2 🖬 |
|------------------------------|-----------------------|---|-------------------------------------------------|-----|
| Question                     | Answer                | ^ |                                                 |     |
| Pertussis Vaccination        | Discussed and offered |   | Do you wish to add any further notes?           |     |
| Pertussis Vaccination Given  | No - referred to GP   |   | bo you wan to dad dify further notes.           | _   |
| Intended Antenatal Care Plan | Midwife only          |   | No No                                           |     |
| Support Status               | Husband or partner    |   | Vas                                             |     |
| Accommodation                | No Issues             |   |                                                 |     |
| Age Completed Education      | 22                    |   |                                                 |     |
| Employment Status Mother     | Employed              |   | X                                               |     |
| Employment Status Partner    | Employed              |   |                                                 |     |
| First Language English       | Yes                   |   | Do you wish to print the Booking Documentation? |     |
| Language & Literacy          | No                    |   |                                                 |     |
| Close Concerns               | No                    |   |                                                 |     |
| Broader Family Issues        | None disclosed        |   | Yes No                                          |     |
| Agencies Involved            | No agencies involved  |   |                                                 |     |

- Select [Yes] to print the document.

#### **REPRINTING THE BOOKING SUMMARY**

#### OPTION 1 - PRINT EXACT COPY

This option will generate an exact copy of the original report.

- Open the required Patient and relevant questionnaire.
- Click the "Patient" menu at the top left-hand corner of the screen.
- Select [Previously Printed Reports]. This will provide access to all previously printed reports.

| Patient Euroking Repo                        | rting Security Iools Window |                                                                    |                                                                                          |
|----------------------------------------------|-----------------------------|--------------------------------------------------------------------|------------------------------------------------------------------------------------------|
| Patient Search                               | ins) 10881 (Lois Lane)      |                                                                    | <b>▼</b> { }                                                                             |
| Baby Pre-Allocation     Pregnancy Admissions |                             |                                                                    | Nexts Gestation : 9+0 Born 17-Mar-1988 Age 31 Year(s) Gestation : 2+0                    |
| Pregnancy Contacts                           | e and email GP Details Le   | ad Clinician Category Risk 🔷 Risks                                 |                                                                                          |
| Baby Admissions                              | _ D ×                       |                                                                    | _ 0                                                                                      |
| Baby Contacts                                |                             | 💌 📓 & 👌 💣 📴 🗰 🔆 🐬 🏜 😫 🔏 🕑 🚄 🖬                                      |                                                                                          |
| 😵 Deceased Patient                           | al History                  |                                                                    |                                                                                          |
| Close/Open Pregnancy                         |                             | Previously Printed Reports                                         |                                                                                          |
| Previously Printed Reports                   |                             |                                                                    |                                                                                          |
| Regenerate Reports                           |                             | i - i Antenatal Care                                               | 29/07/2019 12:11:32 Printed by WSG/Emma.Savane Marke Prove 1 of 3 Mary Poppins PDtest101 |
| HL7 Messages                                 |                             | Booking                                                            |                                                                                          |
| 🖀 Enable PAS Fields                          |                             | Doc_GP_Letter                                                      | One+all   we care Hospitals                                                              |
| Past Obstetric History                       |                             | [001] printed on 29-07-2019 at 12-12     [] Doc AN Booking Summary |                                                                                          |
| Additional Reports                           |                             | 5- 12 [001] printed on 29-07-2019 at 12-12                         | Antenatal Booking History                                                                |
| Attachments                                  |                             |                                                                    |                                                                                          |
| 🥖 Patient Notes                              |                             |                                                                    | DEMOGRAPHICS                                                                             |
| Viewpoint Reports Admin                      |                             |                                                                    | Name Mary Poppins Hospital Number PDtest101                                              |

- Select the report you wish to reprint and click the print icon shown above. It is also possible to click the green arrow icon to (a) and the report viewer.

Commercial in Confidence

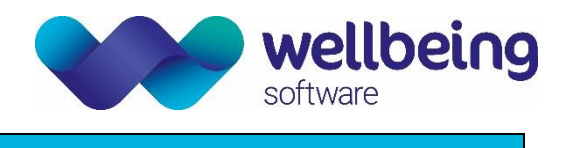

#### **OPTION 2 – PRINT A REGENERATED REPORT**

- Selecting this option enables you to print an appended copy of the report which includes any subsequent revisions to the questionnaire to date.
- Open the required patient and relevant questionnaire.
- Click the "Patient" menu at the top left-hand corner of the screen.
- Select [Regenerate Reports]. This will provide access to all previously printed reports and will update the reports with any new information.

| Eile               | Pa             | atient Euroking Reporting      | Security <u>T</u> ools <u>W</u> indow |                                                                                    |                                                                            |
|--------------------|----------------|--------------------------------|---------------------------------------|------------------------------------------------------------------------------------|----------------------------------------------------------------------------|
| Home               | 12             | Patient Search ins)            |                                       |                                                                                    | <del>▼</del> 4                                                             |
| POPP               |                | Baby Pre-Allocation            |                                       |                                                                                    |                                                                            |
| Hospital<br>NHS No | ) <sub>6</sub> | Pregnancy Admissions           |                                       | Aerts                                                                              | Gestation : 9+0 Born 17-Mar-1988 Age 31 Year(s) Gravida : 3 Parity : 2 + 0 |
|                    |                | Pregnancy Contacts             |                                       |                                                                                    |                                                                            |
| 400/655            |                | Baby Admissions                | all GP Details Lev                    | la Category Risk   w Risks                                                         |                                                                            |
| Deat M             |                | Baby Contacts                  | = U ×                                 |                                                                                    | = U ×                                                                      |
| Fastn              |                | Deserved Destinat              |                                       |                                                                                    |                                                                            |
|                    | Ľ              | Deceased Patient               | Answer                                | ab.                                                                                |                                                                            |
|                    | 8              | Close/Open Pregnancy           | No                                    | A Regenerate Reports                                                               | •                                                                          |
|                    |                | Previously Printed Reports     | No                                    | co Car Care Data                                                                   |                                                                            |
|                    | Ð              | Regenerate Reports             | No                                    | i derentini Care atta Care                                                         |                                                                            |
|                    |                | HL7 Messages                   | Arthura                               | e 🔁 Booking                                                                        |                                                                            |
|                    |                | Enable PAS Fields              | Van                                   | E-iii Current Pregnancy [Cuestionnaire10]     E-iii Stocking and Reading Stremand  |                                                                            |
|                    |                |                                | No                                    | GPLetter [Doc_GP_Letter]                                                           |                                                                            |
|                    |                |                                | No                                    |                                                                                    |                                                                            |
|                    | 1              | Additional Reports             | No                                    |                                                                                    |                                                                            |
|                    |                | Attachments                    | No                                    |                                                                                    |                                                                            |
|                    |                | Patient Notes                  | No                                    |                                                                                    |                                                                            |
|                    |                | Viewpoint Reports Admin        | No                                    |                                                                                    |                                                                            |
|                    | Autoir         | mmune Disease                  | No                                    |                                                                                    |                                                                            |
|                    | Musc           | zuloskeletal Problems          | No                                    |                                                                                    |                                                                            |
|                    | Dem            | atological Problems            | No                                    |                                                                                    |                                                                            |
|                    | Malig          | nancy                          | No                                    |                                                                                    |                                                                            |
|                    | Gyna           | ecological Problems or Surgery | No                                    |                                                                                    |                                                                            |
|                    | Genit          | al Mutilation                  | No                                    |                                                                                    |                                                                            |
|                    | Last !         | Smear                          | Within last three years               |                                                                                    |                                                                            |
|                    | Resul          | it of Last Smear               | Normal                                |                                                                                    |                                                                            |
|                    | Postn          | natal Smear Required           | No                                    |                                                                                    |                                                                            |
|                    | Previ          | ous Surgery                    | Appendicectomy •                      |                                                                                    |                                                                            |
|                    | CPE            |                                | No                                    |                                                                                    |                                                                            |
|                    | Hospi          | ital Admissions                | No                                    |                                                                                    |                                                                            |
|                    | Infect         | tions                          | Chicken pox                           |                                                                                    |                                                                            |
|                    | Menta          | al Health Problems             | No                                    |                                                                                    |                                                                            |
|                    | Physi          | ical Disabilities              | No                                    |                                                                                    |                                                                            |
|                    | Allerg         | jes                            | Animals (cats fur)                    |                                                                                    |                                                                            |
|                    | Past           | Anaesthetic Problems           | No                                    | Number of Copies to Print 1 💠                                                      |                                                                            |
|                    | Blood          | d Transfusions                 | No                                    | Regenerate Report Regenerate & Print                                               |                                                                            |
|                    | Family         | y History of Note              | No                                    |                                                                                    |                                                                            |
| No Reco            | ords           |                                |                                       |                                                                                    |                                                                            |
| eis Care           | epath          | h Summary                      | 4 → ▲                                 | 🔚 Index Page   Question/Answer   👼 Previously Printed Reports   Regenerate Reports | 4 ) 🔺                                                                      |

- Select the report you wish to reprint and click the print icon shown above. It is also possible to click the green arrow icon to ( and the report viewer.
- To preview the report, click the [Regenerate Report] button.
- To print the report, click the [Regenerate and Print] button.

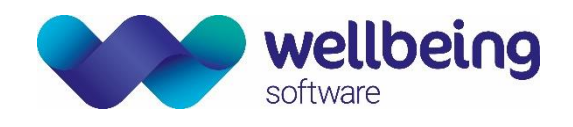

### ANTENATAL CARE – CONTACT FORMS

- The Contacts workflows should be completed every time there is an **Appointment** or **Triage Contact** made.
- DNA's should be recorded here as Missed Contacts.
- Additional contact workflows can be added as required by right-clicking on the Contacts folder and selecting the required contact

For example – to record a MISSED CONTACT:

- Navigate to the 'Contacts' folder in the 'Antenatal Care' pathway.
- Click the **'Contacts'** [+] symbol.

|                    | <u>-</u> |    | Antenatal C | are                        |
|--------------------|----------|----|-------------|----------------------------|
|                    |          | ÷۰ | Booking     |                            |
| 🖶 🔁 Antenatal Care |          | ÷  | Cont        | Add Appointment            |
| 🖭 📃 Booking        |          |    | - <b>M</b>  | Add Missed Contact         |
|                    |          | _  | 🛄 D         | Add Delivery Suite Contact |
|                    |          | ÷  | Antenas     |                            |

- If there is no empty 'Missed Contact' form available, right-click on the Contacts folder and select [Add Missed Contact].
- Double-click the 'Missed Contact' item you have just created.

| Misse    | Missed Contact      |        |     | 8       | 2       | 6       | De 💻   | *   | ÷ 9   | ۵    | 8 | Ľ | G | 2 |  |
|----------|---------------------|--------|-----|---------|---------|---------|--------|-----|-------|------|---|---|---|---|--|
|          | Question            | Answer |     |         |         |         |        |     |       |      |   |   |   |   |  |
| <u>۲</u> | Reported By         |        | Who | ) is re | эрог    | tina t  | he mis | sed | conta | oct? |   |   |   |   |  |
|          | Contact Missed      |        |     |         |         |         |        |     | -     | _    |   |   |   |   |  |
|          | Date Contact Missed |        |     | Midwife | •       |         |        |     |       |      |   |   |   |   |  |
|          | Action              |        |     | Studen  | t Midv  | vife    |        |     |       |      |   |   |   |   |  |
|          | Further Comments    |        |     |         |         |         |        |     |       |      |   |   |   |   |  |
|          |                     |        |     | Matern  | ity Sup | oport V | Norker |     |       |      |   |   |   |   |  |
|          |                     |        | I   | Doctor  |         |         |        |     |       |      |   |   |   |   |  |
|          |                     |        |     | Other   |         |         |        |     |       |      |   |   |   |   |  |

- Complete all questions and click the Save 屇 icon.
- A [Workflow Completed] message will appear, and you will be returned to the Carepath.

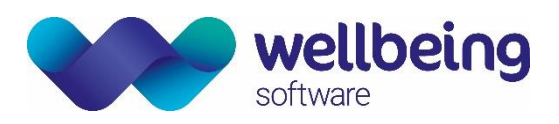

## 9. Care Pathways – Delivery Care

The 'Delivery Care' pathway is designed to record all the relevant details pertaining to labour and delivery. In the event of a registerable birth EuroKing will create a submission to the PDS (Personal Demographics Service) to obtain an NHS number for the baby. A baby record will then automatically be created in EuroKing which is then completed with details of the baby examination, postnatal transfer and finally discharge from care.

### METHODS OF BABY REGISTRATION

In the UK baby registration is undertaken via the national, electronic database of NHS Patient Demographic Service (PDS Registration) which can be integrated to Euroking, in addition to a separate integration with the local PAS System (PAS Registration).

| Automatic PDS and PAS Registration | Euroking would recommend that customers deploy both integrated PDS           |
|------------------------------------|------------------------------------------------------------------------------|
| (Recommended Approach)             | <b>REGISTRATION</b> and <b>PAS REGISTRATION</b> as when implemented EuroKing |
|                                    | first validates the submission and then sends the form to PDS, which         |
|                                    | registers the baby and issues an NHS number for the baby back to             |
|                                    | EuroKing. Following this Euroking submits all demographics including the     |
|                                    | NHS number to the local PAS, and receives a reciprocal PAS update            |
|                                    | containing the baby's PAS registration / Hospital number which is then       |
|                                    | amalgamated into the overall Euroking baby record.                           |
|                                    |                                                                              |

<u>Please note:</u> Euroking also includes Statistical Reports and Alerts for any record which do not have an NHS or Hospital number to enable System Administrators and End Users to take any appropriate remedial action via PAS or Euroking.

There are, however, alternatives methods adopted within our customer base, including customers who do not subscribe to PDS registration (i.e. Republic of Ireland) as follows:

| Baby Range Registration<br>(Not Recommend)  | EuroKing can support the use of a pre-defined <b>"Baby Range"</b> which is a block of numbers that have been ringfenced for use by relevant clinical systems via PAS. If EuroKing uses this system, a demographic update will be sent back to PAS to update the allocated Hospital number with the specific details for the baby. This method does however requires additional checks to ensure due diligence and the integrity / accuracy of data between the local PAS System and Euroking.                |
|---------------------------------------------|----------------------------------------------------------------------------------------------------|
| Manual Baby Registration<br>(Not Recommend) | Some customers choose not to implement either an Automatic PAS Registration or Baby Range Registration. In this scenario they may or may not subscribe to the PDS Registration service. If there is no interface to PAS from Euroking babies can still be registered, but it is then the sole responsibility of customer to ensure babies are reciprocally entered via the local PAS and the Euroking baby record is subsequently updated with the relevant Hospital number (and NHS number, if applicable). |

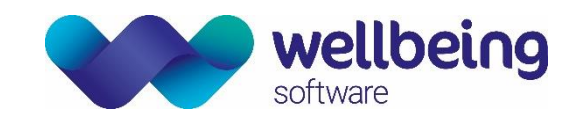

#### DELIVERY CARE - PRE-DELIVERY, LABOUR, DELIVERY AND SUBSEQUENT BABY QUESTIONNAIRES

- Open the 'Delivery Care' folder either by clicking the [+] symbol.
- Navigate to the 'Pre Delivery' questionnaire by double-clicking it.

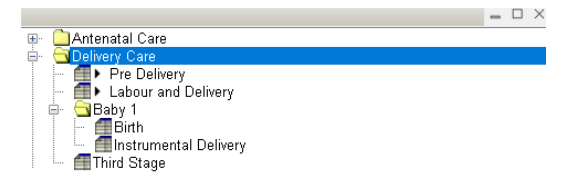

- Complete all questions and click the Save 📊 icon.
- A [Workflow Completed] message will appear, and you will be returned to the Carepath. At the point of completion of the Pre Delivery questionnaire EuroKing creates a folder labelled 'Baby 1' which contains two questionnaires 'Birth' and 'Instrumental Delivery'. A folder would be created for each baby in a multiple birth.
- Open 'Labour and Delivery' by double-clicking, and complete the questionnaire.

Upon completion of the Birth questionnaire(s) EuroKing will generate a validation form for a **PDS Submission (if applicable).** For **successful baby registration**, all items must be completed. Any incomplete items are displayed in red with an X against them and PDS validation fails. All failed validation items would need to be completed accurately to allow the submission to PDS to go ahead.

| PDS DATA SUBMISSION          |         |                                      |   |  |  |  |  |  |
|------------------------------|---------|--------------------------------------|---|--|--|--|--|--|
| Mother - Sumame              | ✓       | Mother - NHS Number                  | × |  |  |  |  |  |
| Mother - Forenames           | ✓       | Mother - DOB                         | ✓ |  |  |  |  |  |
| Mother - GP Practice Address | ✓       | Mother - GP Usual Address            | ✓ |  |  |  |  |  |
| Mother - GP Person           | ✓       | Mother - NHS Verification (Verified) | × |  |  |  |  |  |
| Baby - Birth Date Time       | ✓       | Baby - Gender                        | ✓ |  |  |  |  |  |
| Baby - Birth Order           | ✓       | Baby - Given Name                    | ✓ |  |  |  |  |  |
| Baby - Family Name           | ✓       | Baby - Address                       | ✓ |  |  |  |  |  |
| Babies - Number              |         | Baby - Birth Weight                  |   |  |  |  |  |  |
| Baby - Anomalies             | ✓       | Baby - Delivery Place Code           | ✓ |  |  |  |  |  |
|                              |         |                                      |   |  |  |  |  |  |
|                              | DATA VA | LIDATION :: FAILED                   |   |  |  |  |  |  |
|                              |         |                                      |   |  |  |  |  |  |

If all items are completed as required, the validation will be passed and submitted as follows:

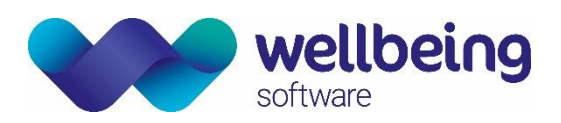

| PDS DATA SUBMISSION          |               |                                      |                                                                                                    |  |  |  |  |
|------------------------------|---------------|--------------------------------------|----------------------------------------------------------------------------------------------------|--|--|--|--|
| Nother - Sumame              | ×             | Mother - NHS Number                  | <ul> <li>✓</li> </ul>                                                                                                    |  |  |  |  |
| Mother - Forenames           | ×             | Mother - DOB                         | *                                                                                                    |  |  |  |  |
| Mother - GP Practice Address | ✓             | Mother - GP Usual Address            | <b>~</b>                                                                                                    |  |  |  |  |
| Mother - GP Person           | ✓             | Mother - NHS Verification (Verified) | <ul> <li>Image: A set of the set of the</li></ul> |  |  |  |  |
| Baby - Birth Date Time       | ¥             | Baby - Gender                        | ~                                                                                                    |  |  |  |  |
| Baby - Birth Order           | ×             | Baby - Given Name                    | ×                                                                                                    |  |  |  |  |
| Baby - Family Name           | ✓             | Baby - Address                       | ~                                                                                                    |  |  |  |  |
| Bebies - Number              | ✓             | Baby - Bith Weight                   | ✓                                                                                                    |  |  |  |  |
| Baby - Anomalies             | ×             | Baby - Delivery Place Code           | ~                                                                                                    |  |  |  |  |
|                              |               |                                      |                                                                                                    |  |  |  |  |
| DATA VALIDATION :: PASSED    |               |                                      |                                                                                                    |  |  |  |  |
| Submit                       | Submit Cancel |                                      |                                                                                                    |  |  |  |  |

It should be noted that if validation fails, it is still possible to click [Cancel] to register the baby but the NHS number will need to be subsequently updated manually.

If PDS Registration is <u>NOT</u> in use (i.e. Republic of Ireland) the Baby Registration form will display automatically.

#### **BABY REGISTRATION FORM**

The 'Baby Registration' form is now displayed and should be completed to enable the baby to be registered on the hospital PAS. Most details are pre-populated from previous entries, but it will be necessary to update the baby's ethnic origin.

|                  | Baby                                                                                                    | Registration         | n             |
|------------------|----------------------------------------------------------------------------------------------------|----------------------|---------------|
| Baby Details     |                                                                                                    | Address              |               |
| Hospital Number: | S000058                                                                                                    | Address:             | 1 HIGH STREET |
| NHS Number:      |                                                                                                    |                      | LONDON        |
| System Number:   | 000058                                                                                                    |                      |               |
| Sumame:          | POPPINS                                                                                                    |                      |               |
| Forename(s):     | BABY                                                                                                    |                      | ZZ99 9ZZ      |
| Date of Birth:   | 29/07/2019 . 09:00                                                                                                    |                      |               |
| Ethnic Origin:   | ~                                                                                                    | Contact              | Details       |
|                  | Any other Asian background<br>Any other Black background<br>Any other Ethnic Group<br>Any other mixed background<br>Any other White background                                                                                                    | Home Te<br>Mobile Te | elephone:     |
|                  | Asian or Asian Bittish: Bangladeshi<br>Asian or Asian Bittish: Indian<br>Asian or Asian Bittish: Pakistan<br>Biack or Black Bittish: Kincan<br>Biack or Black Bittish: Carlabean<br>Mixed: White and Black Carlabean<br>Mixed: White and Black Karlan<br>Mixed: White and Black Carlabean<br>Not Known<br>Not stated<br>Other Ethnic Groups: Chinese<br>White: Bittish |                      |               |

Once completed the record will be updated and a [Workflow Completed] message will appear. A **'Baby Message'** will then be sent to PAS (if local PAS baby registration is in use). It should also be noted that in the event PDS registration fails, the PAS message will still be sent but without an NHS number.

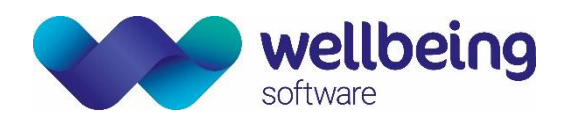

## 10. The Neonatal Record

Once baby registration is completed via the 'Labour and Delivery' questionnaire, EuroKing creates a neonatal record for the baby which can be accessed from the mother's record via the baby icon:

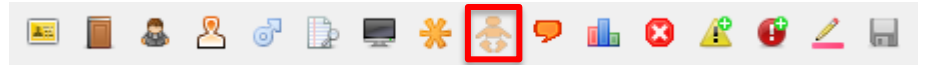

The neonatal record is selected by highlighting and double-clicking the record to load the details.

| 20 | 🗏 📕 & 🖉 🕼 🗮 🔆 🐬 🌆 🛛 🌋 🚱 🚄 🖩 |                       |           |           |         |                    |            |            |                 |          |  |  |
|----|-----------------------------|-----------------------|-----------|-----------|---------|--------------------|------------|------------|-----------------|----------|--|--|
|    | Birth Order                 | Registerable<br>Birth | Outcome   | Forenames | Sumame  | Hospital<br>Number | NHS Number | Patient ID | Date of Birth   | Age      |  |  |
|    | One                         | Yes                   | Livebirth | BABY      | POPPINS | S000058            |            | 10882      | 29/07/2019 09:0 | 0 Day(s) |  |  |

The format of the neonatal record is very similar to the maternal record.

| POPPINS, BABY<br>Hospital Number : S000058<br>NHS No (Not Verified)                                                                                                    | (Livebirth)        |                                           | Alerts Registered Born 29-Jul-2019 Age 0 Day(s) Gender Fema | ale                 |
|----------------------------------------------------------------------------------------------------|--------------------|-------------------------------------------|-------------------------------------------------------------|---------------------|
| Address                                                                                                    | Phone and email    | GP Details                                | Lead Clinician Category Risk 🔷 Risks                        | ×                   |
|                                                                                                    |                    | _ 🗆 ×                                     |                                                             | _ 🗆 ×               |
| Normal Care                                                                                                    |                    |                                           | ■ <b>3</b> & <i>?</i> A <b>X</b> ♥ H                        |                     |
| Ontacts     Ontacts     Ontacts                                                                                                    |                    |                                           | Report Viewer                                               |                     |
|                                                                                                    |                    |                                           |                                                             | ^                   |
|                                                                                                    |                    |                                           | (Baby Record) Blood Group Birthweight Centile               |                     |
|                                                                                                    |                    |                                           | Vitamin K                                                   |                     |
|                                                                                                    |                    |                                           |                                                             |                     |
|                                                                                                    |                    |                                           |                                                             |                     |
|                                                                                                    |                    |                                           |                                                             |                     |
|                                                                                                    |                    |                                           |                                                             |                     |
|                                                                                                    |                    |                                           | PATIENT EPISODE SUMMARIES                                   |                     |
|                                                                                                    |                    |                                           |                                                             |                     |
|                                                                                                    |                    |                                           |                                                             | •                   |
|                                                                                                    |                    |                                           | naka a Aeta                                                 |                     |
|                                                                                                    |                    |                                           | Social Risk Medical Biok                                    |                     |
|                                                                                                    |                    |                                           | Guidelines                                                  |                     |
|                                                                                                    |                    |                                           | Attachments                                                 |                     |
|                                                                                                    |                    |                                           |                                                             |                     |
|                                                                                                    |                    |                                           |                                                             |                     |
|                                                                                                    |                    |                                           |                                                             |                     |
|                                                                                                    |                    |                                           |                                                             |                     |
|                                                                                                    |                    |                                           |                                                             |                     |
| * † Carepath                                                                                                    |                    | $\leftrightarrow \rightarrow \rightarrow$ | E Index Page                                                | ${\bf 4} + {\bf a}$ |
| <ul> <li>Jul 29 2</li> <li>2019 DoB Today</li> <li>Image: Constraint of the second second secon</li></ul> | 29<br>ys Date<br>🤝 |                                           |                                                             | >                   |

#### FORMS IN THE BABY/ NEONATAL RECORD

The following icons enable access to relevant forms within the neonatal record.

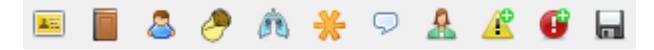

If the baby has been born to a woman whose pregnancy record is held within the EuroKing system, certain details will be pre-populated from the Mother's file, whilst other details will need to be manually completed.

| lcon     | Description     | Purpose                                                                                                    |
|----------|-----------------|----------------------------------------------------------------------------------------------------|
| <b>1</b> | Demographics    | Baby details, contact details, and address. It should be noted that in most instances<br>this information is directly populated from both the maternal record in Euroking<br>and the PAS (Patient Information Systems) or HIS (Hospital Information System) |
|          | General Details | Details such as blood group, religion, gender and ethnic origin.                                                                                                    |

© Wellbeing Software 2019 All Rights Reserved Effective Date – ESM 16/12/2019 Wellbeing Doc ref: EK\_CRIB\_CM\_700\_EuroKing\_MIS\_End\_User\_Documentation\_WS\_V1.1.docx Commercial in Confidence

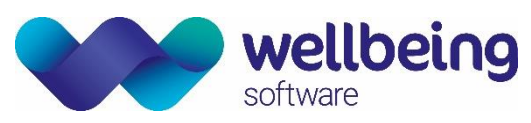

| 8           | Parent Details     | Mothers name, address and NHS number derived from the maternal record.                 |
|-------------|--------------------|----------------------------------------------------------------------------------------|
|             | Pirth Summany      | Details of the birth such as birth order, birth weight, delivery mode and Agpar        |
| <b>D</b>    | bir th Summary     | Scores.                                                                                |
| (Å)         | Resuscitation      | Details of any resuscitation procedures at birth such as type, drugs given, intubation |
|             | Details            | details.                                                                               |
|             |                    | This identifies the individuals involved in the baby's care. This form can be manually |
| 34          | Care Professionals | completed but it is also loaded from pathway questionnaires. The GP Details are        |
| ~           |                    | completed automatically with information derived from the PAS (Patient                 |
|             |                    | Information Systems) or HIS (Hospital Information System).                             |
|             | Baby/Neonatal      | This will display any existing baby / neonatal notes and allows the addition of new    |
| ~           | notes              | notes.                                                                                 |
| æ           | Mother Record      | Links back to the reciprocal maternal record.                                          |
|             |                    | Users are given a choice of alerts from a drop-down menu and to record details.        |
| <u> </u>    | Add Alerts         | Includes a link from the Mothers record so that risks identified during pregnancy      |
|             |                    | can be continued into the baby record.                                                 |
| <b>(1</b> ) | Add Risks          | Users are given a choice of risks to add to the record from a drop-down menu and       |
|             |                    | to record details.                                                                     |
|             | Save               | Any entries or changes made to any forms should be saved before closing.               |

### BABY/NEONATAL CARE PATHWAYS

'Baby' Care Pathways are divided into 'Normal Care' and 'Contacts':

#### POPPINS, BABY

| Hospital Number : S000058<br>NHS No : (Not Verified)                               | (Livebirth)      |    |      |      |
|------------------------------------------------------------------------------------|------------------|----|------|------|
| Address                                                                            | Phone and email  | GP | Deta | ails |
|                                                                                    |                  | -  |      | ×    |
| Normal Care<br>Examination<br>Final Discharge From (<br>Contacts<br>Missed Contact | ommunity<br>Care |    |      |      |

#### NORMAL CARE PATHWAY

The 'Normal' Care Pathway contains the following questionnaires:

## **Examination** Records details pertaining to the examination of the baby at birth.

Neonatal Transfer to Community

Completed when the baby is transferred from the hospital, Midwife Led Unit (MLU) or Delivery Suite to the community. Re-admissions are also managed within the same questionnaire.

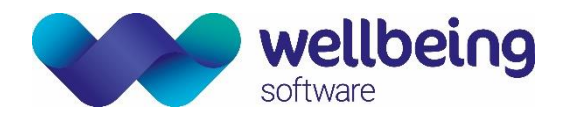

#### Final Discharge from Care

The record of the final discharge with a simple synopsis of the neonatal care provided.

#### CONTACTS CARE PATHWAY

The 'Contacts' Care Pathway provides a record of contact with the baby in the community, or hospital. This section should also be used to record any missed contact by the family.

#### **BABY BORN ELSEWHERE**

If the baby has been born outside of the current hospital, the baby record would need to be created the PAS (Patient Information Systems) or HIS (Hospital Information System) for demographic details to be transferred to EuroKing. However, all delivery information and neonatal care will need to be added manually.

- To do this you would need to right-click on the 'Normal Care' folder and select [Add Baby Born Elsewhere].

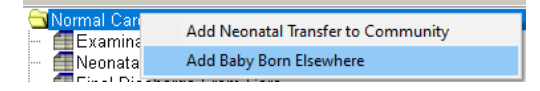

- The questionnaire will load in the 'Normal Care' pathway ready to be completed.

| <br>Normal Care                    |
|------------------------------------|
| - 📶 Examination                    |
| – 📶 Neonatal Transfer to Community |
| – 📶 Final Discharge From Care      |
| 📶 Babγ Born Elsewhere              |

- You should complete and save all required questions in each relevant questionnaire.
- A [Workflow Completed] message will appear, and you will be returned to the Carepath.

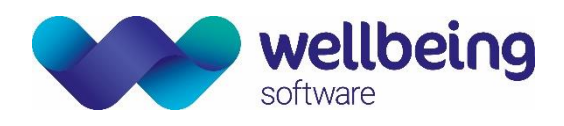

## 11. Euroking Messages

The **Euroking message function** is designed to enable communication between professionals from within the application. It has not been designed to function in the same mode as an email. It is a simple messaging system which will allow information to be shared between professionals when they log into the Euroking system.

The function is accessed via the Main Menu / Start Page.

| 😁 Hon        | ne - E3 (E3_TE | ST)      |           |           |               |                                                                                           | – – ×    |
|--------------|----------------|----------|-----------|-----------|---------------|-------------------------------------------------------------------------------------------|----------|
| <u>F</u> ile | Patient        | Euroking | Reporting | Security  | <u>T</u> ools | Window                                                                                    |          |
| Home         |                |          |           |           |               |                                                                                           | + +      |
|              | <u> </u>       |          |           |           |               |                                                                                           | EuroKing |
|              |                |          |           |           |               |                                                                                           |          |
|              |                |          |           | l want to | :             | Search for a patient<br>Go to CTG monitoring<br>Read my messages (1)<br>Go to the archive |          |
|              |                |          |           |           |               | Read the training manual Logout                                                           |          |
| Star         | t Page         |          |           |           |               |                                                                                           | < ▶ ▲    |
| Ready        |                |          |           |           |               |                                                                                           | ۲        |

### **READING A MESSAGE**

The number of Unread Messages is displayed next to the [Read my messages] hyperlink.

- To read the message click on the [Read my messages] link which will load the messages Inbox.

| 0 | Inbox    |                             |                |                     |                                 |                              | ×         |
|---|----------|-----------------------------|----------------|---------------------|---------------------------------|------------------------------|-----------|
| ſ | Messag   | es                          |                |                     |                                 |                              |           |
|   |          | Sender                      | Title          |                     |                                 | Received                     |           |
|   | <u>۲</u> | EuroKing Support (Euroking) | System Upgrade |                     |                                 | 01/08/2019 15:22             |           |
|   |          | EuroKing Support (Euroking) | Hello          |                     |                                 | 01/08/2019 15:36             |           |
|   |          |                             |                |                     |                                 |                              |           |
|   |          |                             |                |                     | <mark>√</mark> <u>S</u> end Nev | w Message 🥥 <u>D</u> elete I | Message   |
| L |          |                             |                |                     |                                 |                              |           |
| © | Wellk    | peing Software 2019         |                | All Rights Reserved |                                 | Commercial in Co             | onfidence |

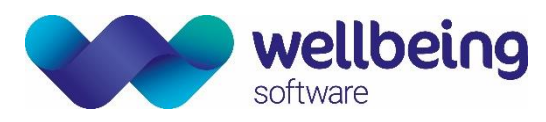

- Messages marked as "Important" are displayed in bold with a red exclamation mark.
- The selected message also has a right arrow icon.
- Highlight the required message and double-click to open.

| Read Message                              |                                                             | $\times$ |
|-------------------------------------------|-------------------------------------------------------------|----------|
| Message<br>Received:<br>Sender:<br>Title: | 29/07/2019 18:48:02<br>EuroKing Support (Euroking)<br>Hello |          |
| Message:                                  | This is an example of a simple message in Euroking          | ~        |
|                                           |                                                             |          |

- To close the message, click the [x] icon.
- The message can be left in the user inbox or deleted by clicking the [Delete Message] button as applicable:

| \ominus I | nbox    |                             |       |                                 | ×                |
|-----------|---------|-----------------------------|-------|---------------------------------|------------------|
| N         | lessage | es                          |       |                                 |                  |
|           |         | Sender                      | Title |                                 | Received         |
|           | •       | EuroKing Support (Euroking) | Hello |                                 | 29/07/2019 18:48 |
|           |         |                             |       |                                 |                  |
|           |         |                             |       | <mark>√</mark> <u>S</u> end New | v Message        |

## SENDING A MESSAGE

- To send a message click on the [Send New Message] button.

| e | Inbox  |                             |                | ×                |
|---|--------|-----------------------------|----------------|------------------|
|   | Messag | es                          |                |                  |
|   |        | Sender                      | Title          | Received         |
|   | •      | EuroKing Support (Euroking) | Hello          | 29/07/2019 18:48 |
|   |        |                             |                |                  |
|   |        |                             | ✓ <u>S</u> end | New Message      |

#### Messages can be sent to:

- [All Users] All System Users
  - [User Role] One or more User Role(s)
  - [Individual User] One or more Individual User Accounts

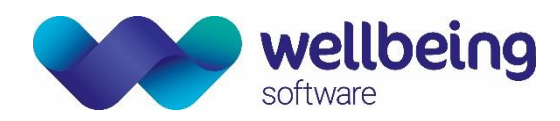

- In each case you should click the required recipient type for the message followed by the specific User Role(s) or Individual User(s) where applicable.

| w Message       |                                                                                                    |   |
|-----------------|----------------------------------------------------------------------------------------------------|---|
| Message         |                                                                                                    |   |
| Title:          | System Upgrade                                                                                      |   |
| New Message:    | Please be aware that Euroking System will be undergoing a<br>planned maintenance upgraded tomorrow. | ^ |
| Important:      |                                                                                                    | Ŷ |
| Send To.        |                                                                                                    |   |
| All Users       |                                                                                                    |   |
| 🔘 User Role     |                                                                                                    |   |
| 🔿 Individual Us | er                                                                                                  |   |

| ·                          |                                                                                                    |                                                                 | New Message                                   |                                                                                 |                                                                                    |
|----------------------------|----------------------------------------------------------------------------------------------------|-----------------------------------------------------------------|-----------------------------------------------|---------------------------------------------------------------------------------|------------------------------------------------------------------------------------|
| Nessage<br>Title:          | System Upgrade                                                                                                    |                                                                 | Message<br>Title:                             | System Upgrade                                                                  |                                                                                    |
| lew Message:               | Please be advised that the System will<br>overnight. Please log any issues via B                                                                                     | be upgraded to the latest release A<br>eep: 1234 as applicable. | New Message:                                  | Please be advised that the S<br>ovemight. Please log any issu                   | ystem will be upgraded to the latest release<br>ues via Bleep: 1234 as applicable. |
| Important:<br>Gend To:     | ☑<br>Users                                                                                                    | Selected Users                                                  | Important:<br>Send To:                        | Users                                                                           | Selected Users                                                                     |
| ) All Users<br>) User Role | Other Anne (AOther)<br>Richards Alistair (ARichard<br>Scotter Elaine (xescotter)<br>Security Martin (Martin)<br>Support EK (eksupporttest                            | Savage-Mady Emma (XESAV.                                        | <ul><li>All Users</li><li>User Role</li></ul> | Anaesthetist<br>Coder<br>Demo<br>Euro King<br>Implementation                    | Midwife                                                                            |
| Individual Use             | er Sumame first (Susan Crool<br>Test QA Test (QATest)<br>Test Euroking (EKTestLoc<br>Testre Test (Test. Tester)<br>Testing1 Tony (ttest1)<br>User Training (DrTrain) | <                                                               | O Individual Us                               | er Key User<br>Obstettician<br>Paediatrician<br>System Manager<br>Training User |                                                                                    |

- To assign User role(s) or Individual User(s) click to highlight the required recipient and either click the right arrow button to add [>] as many times as required or the left arrow button [<] to remove if applicable.
- You can also mark messages as "Important", if required before clicking the [Send] button.
- A [Message send successfully] pop up will appear, which you should acknowledge by clicking [OK] before closing the message itself using the [X] icon at the top right-hand corner of the box.

Commercial in Confidence

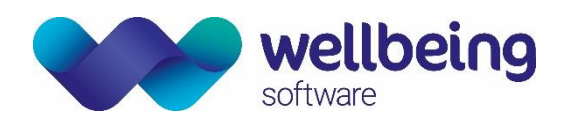

## **Document Control**

| Title          |            | Euroking Maternity Information System (MIS) - End User Support Documentation |                    |                                                                      |                                         |
|----------------|------------|------------------------------------------------------------------------------|--------------------|----------------------------------------------------------------------|-----------------------------------------|
| Owner          |            | Wellbein                                                                     | g Training Manager | Date Created                                                         | 19/05/2019                              |
| File Ref.      |            | EK_CRIB_CM_700_EuroKing_MIS_End_User_Documentation_WS_V1.1.docx              |                    |                                                                      |                                         |
| CRIS Version   |            |                                                                              |                    |                                                                      |                                         |
| Change History |            |                                                                              |                    |                                                                      |                                         |
| Issue          | Date       |                                                                              | Author / Editor    | Details of Change                                                    |                                         |
| D1.0           | 19/05/2019 |                                                                              | Elaine Scotter     | First Draft Issue                                                    |                                         |
| ח 1            | 28/06/2019 |                                                                              | Elaine Scotter     | Edits to Management report information, addition of Baby/Neonatal    |                                         |
|                |            | /2015                                                                        |                    | record information.                                                  |                                         |
| 01.2           | 21/07/2010 |                                                                              | Emma Savage-Mady   | Review and revisions including template updates, graphic updates and |                                         |
|                |            | /2019                                                                        |                    | standardisation.                                                     | ; in line with documentation formatting |
| V1.0           | 01/08/2019 |                                                                              | Emma Savage-Mady   | First Release                                                        |                                         |
| D2.0           | 06/11/2019 |                                                                              | Emma Brown         | Commented on Login, Father Details, and Care Pathways. Grammar.      |                                         |
| V1.1           | 16/12/2019 |                                                                              | Emma Savage-Mady   | Edits and reissue.                                                   |                                         |
|                |            |                                                                              |                    |                                                                      |                                         |
|                |            |                                                                              |                    |                                                                      |                                         |
| Review Date    |            |                                                                              | 16/12/2021         |                                                                      |                                         |